# 2012 W2 Training

#### December 5th, 2012

1

Presenter: QSS Account Manager, Lois Milstead

#### W2 Processing Release Overview

- The W2 software updated annually.
- Software for 2012 is designated as TX12.

#### Changes for 2012 W2 Tax Year Reporting General Overview

- Employee Social Security Tax Withholding Rate changes from 4.2% to 6.2% effective March 1<sup>st</sup>, 2012.
- Cost of Employer-sponsored Health Coverage required changes in 2012 reporting. These changes will impact 2012 W2 processing.

### How W2 Processing Works

- W2 information comes from two sources: Payroll records in PERPAY (personnel and payroll) d/b and Travel Claims in A/P system.
- W2 information is extracted from those two sources and combined into one consolidated file.
- W2 Media file is transmitted to the Social Security Administration (SSA).

#### W2/1099 Processing Branch

| SQSS ControlCenter 39 - QSS DEMONSTRA                                                                                                    | TION DISTRICT         | QSS/OASIS    |                   |
|----------------------------------------------------------------------------------------------------|-----------------------|--------------|-------------------|
| File View District Year Go Messages Window                                                                                                    | News Video Help       |              |                   |
| Image: View District Year Go Messages Window         Image: Flavorites         Image: Flavorites         Image: Flavo | News Video Help       |              |                   |
| Last Run: 12/04/2012 05:53:06                                                                                                    | Yr:2008 Dist:39 Site: | L GS: W 12/4 | /2012 8:42 AM 🏼 🎢 |

## 2012 W2 Processing Menu

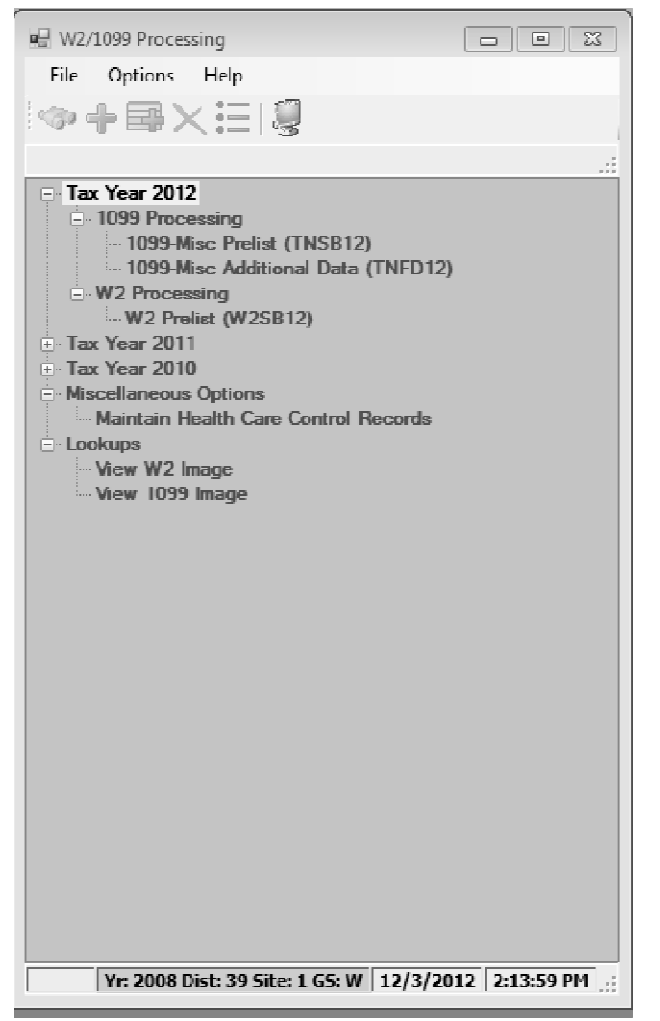

-

## 2012 W2 Task List (Part 1)

| TASK | WHAT                                                                                                    | WHEN     | ном                                                                   |
|------|----------------------------------------------------------------------------------------------------|----------|-----------------------------------------------------------------------|
| 1-T  | Install current year's W2 programs; add to user menus                                                       | Dec Jan. |                                                                       |
| 2-PR | Set up or review program options and state<br>ID number mask                                                | Dec Jan. | W2PO12 menu program or<br>Y12W2PROGOPT UDC and<br>W2HCVD menu program |
| 3-Т  | Create or copy control files, including<br>federal EIN file                                                 | Dec Jan. | editor program                                                        |
| 4-Т  | Zero out Y-T-D totals for payroll after<br>running last Y1 payroll and prior to running<br>first Y2 payroll | Dec Jan. | RUN PAY790.IPPSCH.IPACT                                               |
| 5-PR | Get PIN/Password from Social Security<br>Administration                                                     | January  | 1-800-772-6270 or<br>www.socialsecurity.gov/<br>bso/bsowelcome.htm    |
| 6-PR | Print preliminary prelist; check for accuracy                                                               | January  | W2RP12 menu program                                                   |
| 7-PR | Print report of W2 records from Pay History for comparison purposes                                         | January  | PAY830 menu program                                                   |
| 8-PR | Include employees lacking pay history records                                                               | January  | PHUPDT menu program                                                   |

## 2012 W2 Task List (Part 2)

| IASK        | WHAI                                                                           | WHEN     | ном                               |
|-------------|--------------------------------------------------------------------------------|----------|-----------------------------------|
| 9-PR        | Make Pay History adjustments using Enter<br>Payroll History                    | January  | PHUPDT menu program               |
| PR          | Repeat reports until accuracy is obtained<br>(Tasks 6-PR through 9-PR)         | January  |                                   |
| 10-T        | Produce Extract file from W2 records from<br>Pay History                       | .lanuary | Y12W2EXTRACT UDC                  |
| 11-T        | Print prelist report of W2 records from Pay<br>History                         | January  | Y12W2REPORT UDG                   |
| PR          | Compare prelists created in 6-PR and 11-T<br>with pay history report from 7-PR | January  |                                   |
| T and<br>PR | Repeat extract and reports until accurate<br>(Tasks 6-PR through 11-T)         | January  |                                   |
| 12-T        | OPTIONAL—Include travel claims if<br>processed through Accounts Payable        | January  | Y12W2TCEXT and<br>Y12W2TCRPT UDCs |
| 13-AP       | Adjust Travel Claims (optional)                                                | January  |                                   |
| 14-T        | Merge pay history records and travel claims                                    | January  | Y12W2FNLMRG UDC                   |
| 15-T        | Print prelist report of W2 records including<br>Pay History and travel claims  | January  | Y12W2REPORT UDC                   |
| PR          | Check report for accuracy                                                      | January  |                                   |
| 16-PR       | Edit W2 records with Edit program                                              | January  | W2ED12 menu program               |
| 17-T        | Print prelist report of W2 records including<br>Pay History and travel claims  | January  | Y12W2REPORT UDC                   |
| PR          | Check report for accuracy                                                      | January  |                                   |
| 18 T        | Print and distribute W2 forms                                                  | By 1/31  | Y12W2PRINT UDC                    |
| т           | OPTIONAL—Print and distribute W2 laser<br>forms                                | By 1/31  | Y12W2LASER UDC                    |
|             | Allow interval before creating electronic transmittal file                     |          |                                   |
| 19-1        | Make W2 electronic transmittal file                                            | Ну 3/31  | Y12W2EILE UDC                     |
| 20-T        | Create transmittal totals report                                               | By 3/31  | Y12W2TFTOTALS UDC                 |
| 21-T        | Save history files                                                             |          | Y12W2SAVE UDC                     |

W2 Processing Task Flowchart

T denotes Technical Staff, PR denotes Payroll Staff, AP denotes Accounts Payable Staff

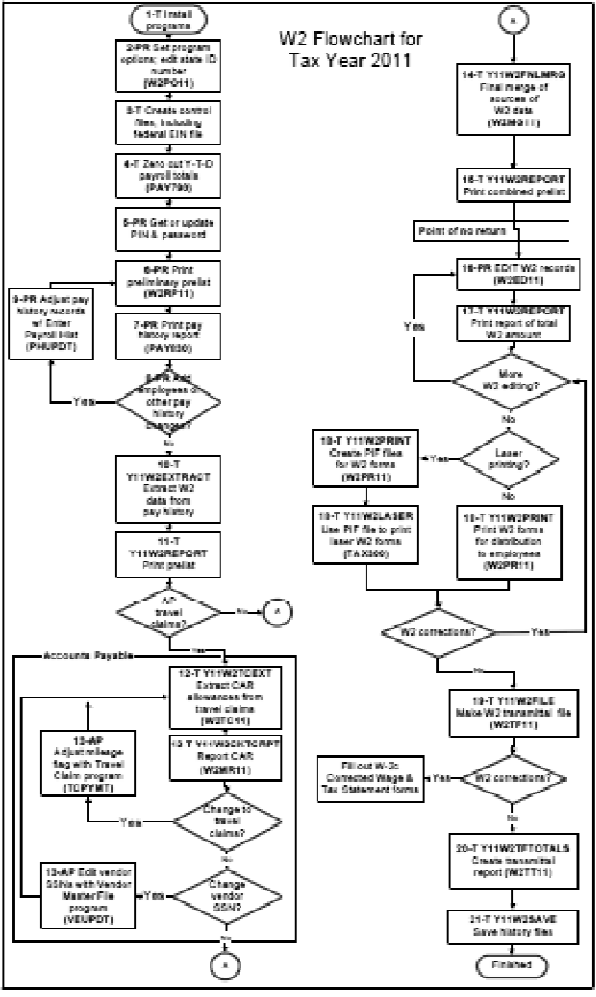

Flaure 9.1: Flawebart of W9 Tooks

### W2 Processing Identification Numbers

- Two numbers used in W2 processing: Federal EIN or State Identification Number.
- State ID hand input when prompted or read from DISTRICT record.

### W2 Processing 2012 Mileage Payments

- 2012 rate is \$.555 per mile
- Mileage payments in excess of Federal Government allowance must be reported.

### W2 Processing Imputed Paylines

- Paylines for imputed gross occurs when taxes are owed on a benefit an employee receives.
- Imputed paylines needed to be processed on a payroll dated 12/31/12 or earlier.

### W2 Processing Voluntary Deduction 8999

• Group Life Insurance (GLI) is defaulted to Voluntary Deduction code of 8999 in QSS/OASIS payroll software.

### W2 Processing Cell Phones

• Fringe benefits such as cell phones provided by employer subject to FIT, SIT, OASDI and Medicare taxes.

### W2 Processing Default Deferred Compensation

- Determine default for Deferred Compensation plans
- Determine additional plan codes for alternate deferred compensation.

### W2 Processing W212DC and W212DX Program Options

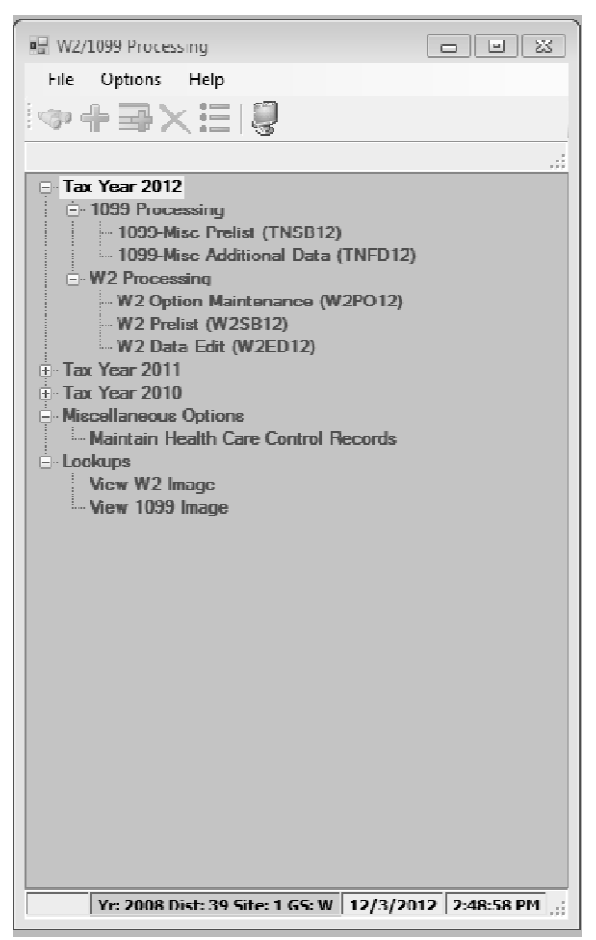

## W2 Print Sort Options

- 1. District, name (just as in transmittal file)
- 2. District, pay location 1, name (suggested if you enclose W2s with pay warrants)
- 3. District, pay location 2, name (suggested if you enclose W2s with pay warrants)
- 4. District, pay code, name
- 5. Zip code (suggested if you mail W2s)
- 6. District, pay location 1, pay code, name
- 7. District, pay location 2, pay code, name
- 8. District, pay code, pay location 1, name
- 9. District, pay code, pay location 2, name
- 11. Name, district number
- 12. Name, district number, pay location 1
- 13. Name, district number, pay location 2
- 14. Name, district number, pay code
- Zip code (same as 5.)
- 16. Name, district number, pay location 1
- 17. Name, district number, pay location 2, pay code
- 18. Name, district number, pay code, pay location 1
- 19. Name, district number, pay code, pay location 2

### W2 Processing Pay History Records

• W2's will not print on employee unless Pay History records exist even if Travel Claim records exist.

### W2 Processing Submitting to IRS

 Send Copy A of W2 forms (Wage and Tax Statement) to the SSA (Social Security Administration) by March 31<sup>st</sup>, 2013.

#### W2 Processing Considerations and Cautions

- Program option record control reporting of Deferred Compensation amounts, Dependent Child Care, GLI, Roth IRA's, Federal/State subjectivity differences, Employer HSA's. Be sure Program Options are setup correctly.
- QSS supports Box 12 amounts Substantiated Employee Expense (Code L), Uncollected OASDI on GLI (Code M), Uncollected Medicare on GLI (Code N) and Adoption Benefits (Code T). Manual entries may be needed on W2's.

### W2 Processing Other Considerations and Cautions

- State ID entered in District Master file.
- How to handle Employees with no SSN.
- Security USERSEC setups for W2 processing.

#### W2 Processing USERSEC Entries Used by QCC

| QSSHP3K - Reflection for HP                                                                                                    | - 🗆 🗙 |
|----------------------------------------------------------------------------------------------------|-------|
| <u>File Edit Connection Setup Macro Window H</u> elp                                                                                                    |       |
|                                                                                                    |       |
| MENO20 H.OO.OO Program Security Matrix (User: DEAO8 ) QSS/OAS                                                                                                    | 18    |
| 1 2 3 4 5 6                                                                                                    |       |
| Program 1234567890123456789012345678901234567890123456789012345678901234567890                                                                                                    |       |
| 193. ACSBB       YYYYYYYYYYYYYYYYY         194. SUBPOOL       66S1S2SASB       SISKTHSJECW4         195. USUBPOOL       ALL         196. PXENCD       YYYYCPN         197. CHGFY       YY9715         198. PPSECSK       W         199. P602TQ       Y10YYYN0YED         200. PDL010       02         201. P0C0       12222222         2111100         202. DDR001       Y0         203. GUIPURCH       NYYP12324YYYNN         204. TNED12       YY |       |
| 205. H2P012 YYY See Modules, Task and User Security Manual (GS38). Note, the                                                                                                    |       |
| 206. H2SB12 YYYY Tax Year processed is used in the Usersec Name.                                                                                                    |       |
| 207. AZEDT2 YYY                                                                                                    |       |
| 1 2 3 4 5 6<br>123456789012345678901234567890123456789012345678901234567890                                                                                                    |       |
|                                                                                                    |       |
| Start Print User Load Page Page Return<br>Over Screen Data Global Backward Forward to Men                                                                                                    | u ,   |
| 1, 1 HP70092 hp3k via TELNET 08:31:50 Num Caps                                                                                                    |       |

### W2 Processing

#### District Record containing State ID

| 🔑 View Districts             | 07 - QSS DEMON                           | STRATION DI   | STRICT                      | QSS/OAS      | SIS 🗖       | • X     |
|------------------------------|------------------------------------------|---------------|-----------------------------|--------------|-------------|---------|
| <u>O</u> ptions              |                                          |               |                             |              |             |         |
|                              |                                          |               | ]                           |              |             |         |
|                              | vistrict Codes : 07 :                    | QSS UNIFIED   | SCHOOL DIS                  | TRICT        | <b>•</b>    | Inspect |
| Dis                          | trict Number : 07                        |               |                             |              |             |         |
|                              | Name : QSS                               | UNIFIED SCH   | OOL DISTRIC                 | CT           |             |         |
|                              | Address : 2121                           | S EL CAMINO   | REAL, D200                  |              |             |         |
|                              |                                          |               |                             |              |             |         |
| City : SA                    | IN MATEO                                 |               | State : C                   | A <b>▼</b> Z | Zip: 944030 | 000     |
| SULID : 94                   | 024030                                   | -             | FICA ID : 69                | 9-0933885    |             |         |
| Workers Comp Rate : 13       | 7525                                     |               | SIT ID: 80                  | 0096845      |             |         |
| Ret-system 1<br>Ret-system 2 | 1/3 Option : Pickup<br>2/4 Option : Both | · •           | Percent : 0,<br>Percent : 4 | 0000         |             |         |
| The system :                 | ora option. [Dom                         | <u> </u>      | T Broome. [ ].              | 2000         |             |         |
|                              |                                          | FICA Option:  | _                           |              |             |         |
| Audit Information            |                                          |               |                             |              |             | _       |
| ID: I                        | DA07                                     | Date: 05/05/  | 2008                        | Time:        | 03:49:05 PM |         |
| <u> </u>                     |                                          |               |                             |              |             |         |
|                              | Yr                                       | :1997 Dist:07 | 7 Site:1 GS:                | w 11/2       | 7/2010 11:  | :51 AM  |

#### Task 1-T (Tech) Install W2/1099 Release

Step 1-Obtain User Manuals from the QSS Web Site

Step 2-Distribute Materials

Step 3—Download the TX11 Installation File from QSS Web Site

Step 4—Transfer and Restore Installation File to Your HP e3000

Step 5-Build New Release and Archive Groups

Step 6—Restore Files

Step 7—Archive Current Versions of Released Files

Step 8—Integrate Release Files into Standard Groups

Step 9-Move Updated Files into Production

Step 10—Copy Process Control and Printer Environment Files

Step 11-Move W2 Transmittal File Program into Production

Step 12-Copy Last Year's Control Files

Step 13-Modify UDCMENU

Step 14—Integrate W2 and 1099 UDCs

Step 15—Store Archive Files to Tape

#### Task 2-PR Maintain W2 Program Options (W2PO12)

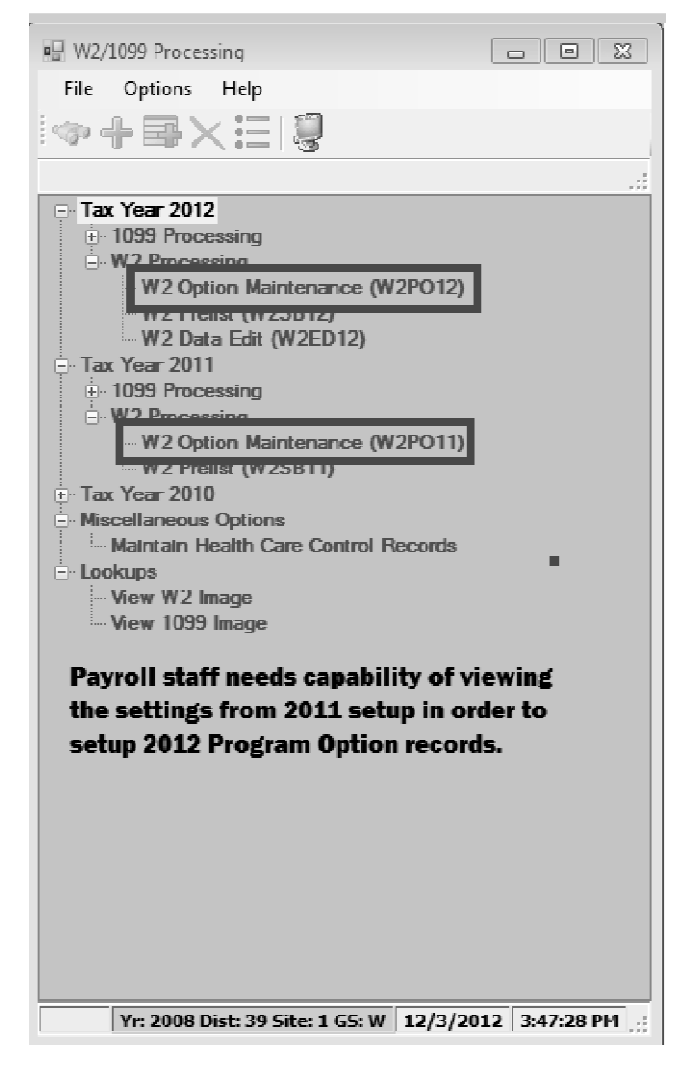

### W2 Option Maintenance (W2PO12) W2 Program Option Maintenance

| 🖳 2012 W2 Option Mainte               | enance (W2PO12)                                                                                                    | - • ×                                                                                                    |
|---------------------------------------|----------------------------------------------------------------------------------------------------|----------------------------------------------------------------------------------------------------|
| File Options                          |                                                                                                    |                                                                                                    |
| $\square \oslash \times \mathcal{P} $ | ]+  <b>]                                   </b>                                                                                                    |                                                                                                    |
| W2P012: YYYYYYYYYYYYYY                | Y                                                                                                    | Inspect                                                                                                    |
| Program Option Name                   | Source Year 12                                                                                                    |                                                                                                    |
|                                       | W2EX12 - Basic/Default settings used to control how W<br>W2EX12 - Basic/Default settings used to control how W<br>W212DC - Employee/employer vol-ded detail, vol-deds f<br>W212CC - Vol-deds for dependent care<br>DEFMED - Deferred Medicare<br>W25TID - Edit mask for State EIN<br>W212DX - Additional vol-ded ranges when W212DC spi<br>W212FA - Vol-deds used during the year to reduce SIT v<br>W212CA - Vol-deds used during the year to reduce SIT v<br>W212CA - Vol-ded ranges for Roth<br>W212CA - Vol-deds used during the year to reduce FIT v<br>W212FA - Vol-deds used during the year to reduce FIT v<br>W212FA - Vol-deds used during the year to reduce FIT v<br>W212FA - Vol-deds for Employer HSA<br>W212FA - Employer-Sponsored Health Plan Reporting<br>W212FX - Extension codes for W212HC | 2 data is accumulated<br>or alt. deferred comp. plans<br>ace is exceeded<br>wages but not FIT<br>wages but not SIT |
|                                       |                                                                                                    |                                                                                                    |

### W2 Option Maintenance (W2PO12) Control Window Access

| 🖳 2012 W2 Option Maint | enance (W2PO12)                                                                                                    |                                                                                                    |                                                  |
|------------------------|----------------------------------------------------------------------------------------------------|----------------------------------------------------------------------------------------------------|--------------------------------------------------|
| File Options           |                                                                                                    |                                                                                                    |                                                  |
| 8 O X 🔎 🖗              | +60                                                                                                    |                                                                                                    |                                                  |
| W2P012: YYYYYYYYYYYYY  | r                                                                                                    |                                                                                                    | Inspect                                          |
| Program Option Name    | Source `                                                                                                    | ríear 12                                                                                                    |                                                  |
|                        | W2PO I2 - Controls which program-opt<br>W2EX12 - Basic/Default settings used<br>W2I2DC - Employee/employer vol-ded<br>W2I2DC - Vol-deds for dependent car<br>DEFMED - Deferred Medicare<br>W2STID - Edit mask for State EIN<br>W212DX - Additional vol-ded ranges w<br>W212EA - Vol-deds used during the ye<br>W212CX - Extension vol-deds for W21<br>W212DR - Vol-deds used during the ye<br>W212DR - Vol-deds used during the ye<br>W212DR - Vol-deds used during the ye<br>W212DR - Vol-deds for Employer HSA<br>W212HS - Vol-deds for Employer HSA<br>W212HC - Employer-Sponsored Healt<br>W212HX - Extension codes for W212 | tion records can be maintained<br>d to control how W2 data is accord<br>d detail, vol-deds for alt. deferred<br>e<br>when W212DC space is exceed<br>santo reduce SIT wages but not<br>12CC<br>ear to reduce FIT wages but not<br>h Plan Reporting<br>2HC | umulated<br>d comp.plans<br>ed<br>: FIT<br>: SIT |
|                        |                                                                                                    |                                                                                                    |                                                  |

### W2 Option Maintenance(W2STID) State EIN Edit Mask

| 🖳 2012 W2 Option Maintenance (W2P012)                                                                                                    |
|----------------------------------------------------------------------------------------------------|
| File Options                                                                                                    |
|                                                                                                    |
| W25TID: XXX-XXXX-X Inspect                                                                                                    |
| Program Option Name W2STID  Source Year 12                                                                                                    |
| -W2STID Contains edit mask for State EIN                                                                                                    |
| State EIN Edit Mask: XXX-XXXX-X                                                                                                    |
| The edit mask can contain up to 17 characters. The following table describes<br>how the mask interprets each character in your EIN.                 |
| Character Interpretation                                                                                                    |
| X For each 'X, print one character of the State EIN.                                                                                                |
| If the EIN is is greater than the number of Xs, the mask will print only the number of characters equal to the number of Xs.                        |
| For example, if the number of characters in the EIN is 8, but there are only 6 $\infty s$ , then only the first 6 characters of the EIN will print. |
| - A '-' will cause a hyphen to be inserted in the State EIN.                                                                                        |
| space Each blank space in the mask inserts a blank space in the printed State EIN.                                                                  |
|                                                                                                    |
|                                                                                                    |
|                                                                                                    |
|                                                                                                    |
|                                                                                                    |
|                                                                                                    |
| Usersec: YYY Yr: 2008 Dist: 39 Site: 1 GS: W 12/3/2012 4:08:10 PM                                                                                   |

### W2 Option Maintenance (W2EX12) Configure W2 Extract Program

| a 2012 W2 Option Maintenance (W2PO12)                                    |                             |
|--------------------------------------------------------------------------|-----------------------------|
| File Options                                                             |                             |
| 🗒 🔿 🗙 🔎 🛉 + 🕞 🥔 🖁 🧐                                                      |                             |
| W2EX12: NNONYYYY00YNEX0000YYYN 075017599060708091030                     | Inspect                     |
| Program Option Name W2EX12  Source Year 12                               |                             |
| W2EX12 Basic/Default settings used to control how W2 data is accumulated |                             |
| 1. Pay History Category 1 is treated as GLI?                             | N (Y=Yes/N=No)              |
| 2. Pay History Category 2 is treated as Dependent Care?                  | N (Y=Yes/N=No)              |
| 3. Pay History Category to use for 3rd Party S_ (0=none)?                | 0 (0,3-5)                   |
| 4. Should imputed gross amounts be treated as GLI?                       | N (Y=Yes/N=No)              |
| 5. Back 'CAR' amounts out of W2 Gross?                                   | Y (Y=Yes/N=No)              |
| 6. Print STRS/PERS pickup amounts in Box 14?                             | Y (Y=Yes/N=No)              |
| 7. Print Alternate Retirement amounts in Box 14?                         | Y (Y=Yes/N=No)              |
| 8. Client defined field for SSN flag (01 to 30)?                         | 00 (00 - Nonc)              |
| 9. Set Retirement Itag for rel-system 5 and vol-ded 84xx?                | Y (Y/N/X)                   |
| 10. Do you have a New York Fringe Benefit warrant number?                | N (Y=Yes/N=No)              |
| 11. Default code for reporting TSA amounts in Box 12?                    | E (D/E/F/G/H/S)             |
| 12. Extract only districts defined in CTV/2TP12 control file?            | X (Y/N/X)                   |
| 13. Alternate GLI VD-VO: 0000 Back GLI amits out of V/2 Gross?           | Y (Y=Yes/N=No)              |
| 14. Set pension flag for TSA > 0? Y For any Ret-CTD > 0?                 | Y (Y=Yes/N=No)              |
| 15. Report employee gross in multiple states?                            | N (Y=Yes/N=No)              |
| 16. Default state code (when #15=Y and code in history=00)?              |                             |
| 17. Pay History Category to use for Employer DC (0-none)?                | 0 (0, 3 - 5)                |
| 18. Additional alt-ret VD range?                                         | 7501 - 7599                 |
| 19. Set Ret. flag for ret-system 5 when pay-<br>code is                  | x-W2prt: 30 (00 -<br>None ) |
| Usersec: YYY Yr: 2008 Dist: 39 Site: 1 G5: W 12                          | /3/2012 4:15:36 PM          |

#### W2 Option Maintenance (W212DC) Deferred Compensation Individual Voluntary Deductions

| ■ 2012 W2 Option Maintenance (W2PC                                          | 12)                                    | _ = ×                              |
|-----------------------------------------------------------------------------|----------------------------------------|------------------------------------|
| File Options                                                                |                                        |                                    |
| () ×   / () + ()                                                            | I I I I I I I I I I I I I I I I I I I  |                                    |
| W212DC: YYYYY                                                               |                                        | Inspect                            |
| Program Option Name W212DC 💌                                                | Source Year                            | 12                                 |
| -W212DC Whether to extract employe<br>deferred comp. plans when extracting  | e and/or employer vol-ded de<br>detail | tail, and vol-deds to use for alt. |
| Report employee contributions for                                           | deferred compensation?                 | Y (Y=Yes/N=No                      |
| Report employer-paid amounts for                                            | deferred compensation?                 | Y (Y=Yes/N=No/Xtended)             |
| Report vol-ded 8999 amounts as G                                            | LI?                                    | Y (Y=Yes/N=No                      |
| Report section-125 amounts separ                                            | ately?                                 | Y (Y=Yes/N=No                      |
| Report 84xx with subjectivity (1-3)                                         | as Ret-3/TS?                           | Y (Y=Yes/N=No                      |
| -Alternate Deferred Compensation Pla                                        | ns:                                    |                                    |
| Plan Code Vol-Ded C                                                         | nde – Plan Code Vo                     | ol-Ded Code                        |
|                                                                             |                                        |                                    |
| Note:<br>This option record is used if you<br>amounts from warrant history. | intend to accumulate defer             | red compensation                   |
| It is also used when your organi<br>contributed during the year             | zation has multiple plans to           | which employees                    |
| It also is used when you want to<br>and/or treat alt-ret (84xx) as ret-     | separately identify section-<br>3.     | 125 amounts                        |
| Usersec: YYY                                                                | Yr: 2008 Dist: 39 Site: 1              | G5: W 12/3/2012 4:17:16 PM         |

#### W2 Option Maintenance (W212DX) Deferred Compensation Voluntary Deduction Ranges

| a 2012 W2 Option Maintenance (W2PO12)                                                                                                    | - • ×           |
|----------------------------------------------------------------------------------------------------|-----------------|
| File Options                                                                                                    |                 |
| 🗄 🕗 🗙   🔎 🕐 🔶 🔶 🔍                                                                                                    |                 |
| W212DX: D91009111                                                                                                    | Inspect;        |
| Program Option Name W212DX - Source Year 12                                                                                                    |                 |
| -W212DX Additional vol-ded ranges when W212DC space is exceeded<br>Alternate Deferred Compensation Plans Extension (Requires W212DC)                                                                                                    |                 |
| Plan Code Vol-Ded Code Bange                                                                                                    |                 |
| D       9100       -       9111         -       -       -       -         -       -       -       -         -       -       -       -         Note:       -       -       -         This option record is used to extend the W212DC record if you have       -       - |                 |
| more vol-ded codes than can be setup on the W212DC screen.                                                                                                    |                 |
| This option record allows for up to 5 ranges of vol-ded<br>codes to be associated with an alternate plan code.                                                                                                    |                 |
|                                                                                                    |                 |
| Usersec: YYY Yr: 2008 Dist: 39 Site: 1 GS: W 12/3/                                                                                                    | 2012 4:19:02 PM |

### W2 Option Maintenance (W212DR) 403b/401k/457b Roth Contributions (Box 12)

| a⊒ 2012 W2 Option Maintenance (W2P012)                                                                                                    |                |
|----------------------------------------------------------------------------------------------------|----------------|
| File Options                                                                                                    |                |
| E ⊘ ×                                                                                                    |                |
| W212DR: 300010002                                                                                                    | Inspect        |
| Program Option Name W212DR - Source Year 12                                                                                                    |                |
| W212DR Vol-ded Ranges for Roth (post-tax) contrib to 401k/403b/457b plans                                                                                                    |                |
| Roth (after-tax) Compensation Plans                                                                                                    |                |
| Plan Code       Vol-Ded Code Range         3       0001 - 0002         -       -         -       -         -       -         -       -         -       -         -       -         -       -         -       -         -       -         -       -         -       -         -       -         -       -         -       -         -       -         -       -         -       -         -       -         -       -         -       -         -       -         -       -         -       -         -       -         -       -         -       -         -       -         -       -         -       -         -       -         -       -         -       -         -       -         -       -         -       -         -       -< | tax.           |
| Usersec: YYY Yr: 2008 Dist: 39 Site: 1 GS: W 12/3/20                                                                                                    | 012 4:21:06 PM |

#### W2 Option Maintenance (W212CC) Dependent Care Sec125 Voluntary Deductions (Individual)

| 🖳 2012 W2 Option Maintenance (W2PO)                                  | 12)                                           | ×                     |
|----------------------------------------------------------------------|-----------------------------------------------|-----------------------|
| File Options                                                         |                                               |                       |
|                                                                      | I                                             |                       |
| W212CC; YY                                                           |                                               | Inspect               |
| Program Option Name W212CC -                                         | Source Year 12                                |                       |
| W212CC Defines which vol-deds are u                                  | sed for dependent care                        |                       |
| Report employee contributions for dep                                | pendent care? [Y] (Y=Yes/N=No)                |                       |
| Report employer-paid amounts for de                                  | pendent care? Y (Y=Yes/N=No)                  |                       |
| - Dependent Care Vol-Ded Codes                                       |                                               |                       |
| Vol-Ded Code                                                         | Vol-Ded Code                                  |                       |
|                                                                      |                                               |                       |
| This option record is used if you<br>deferred dependent care amounts | intend to accumulate<br>from warrant hielory. |                       |
| Usersec: YYY                                                         | Yr: 2008 Dist: 39 Site: 1 GS: W               | 12/3/2012 4:22:03 PM: |

#### W2 Option Maintenance (W212CX) Dependent Care Sec125 Voluntary Deductions (Individual)

| 🖳 2012 W2 Option Maintenance (W2PC  | 12)                                     |                      |
|-------------------------------------|-----------------------------------------|----------------------|
| File Options                        |                                         |                      |
| HOX PA+O                            | I II II II II II II II II II II II II I |                      |
| W212CX:                             |                                         | Inspect;             |
| Program Option Name W212CX -        | Source Year 12                          |                      |
| -W212CX Extension vol-deds for W212 | 200                                     |                      |
| Dependent Care Vol-Ded Codes        |                                         |                      |
| Vol-Ded Code                        | Vol-Ded Code                            |                      |
| Usersec: YYY                        | Yr: 2008 Dist: 39 Site: 1 GS: W         | 12/3/2012 4:30:33 PM |

#### W2 Option Maintenance (W212FA) Voluntary Deduction Ranges Add Back FIT

| 🖳 2012 W2 Option Maintenance (W2PO1                          | .2)                                                                                      |
|--------------------------------------------------------------|------------------------------------------------------------------------------------------|
| File Options                                                 |                                                                                          |
|                                                              | 0                                                                                        |
| W212FA: 0100050005790803                                     | Inspect                                                                                  |
| Program Option Name W2*2FA 👻                                 | Source Year 12                                                                           |
| W212FA Defines which vol-deds were<br>have reduced FII wages | used during the year to reduce SIT wages that should NOT                                 |
| FIT Subjectivity Add Back Definition                         |                                                                                          |
|                                                              | Vol-Ded Code Range                                                                       |
| Note:<br>This option record is used to                       | 0100 - 0500<br>0579 - 0803<br>                                                           |
| that are intended to reduce S                                | IT wages, but <u>not</u> to reduce FIT wages.                                            |
| QSS/OASIS payroll does NC<br>for deductions to support pre-  | )T differentiate FIT/SIT subjectivity<br>-tax SIT but <u>not</u> to support pre-tax FIT. |
| Therefore FIT wages must be<br>for correct W2 reporting.     | adjusted by adding back the amounts                                                      |
| Usersec: YYY                                                 | Yr: 2008 Dist: 39 Site: 1 GS: W 12/3/2012 4:31:37 PM:                                    |

#### W2 Option Maintenance (W212SA) Voluntary Deduction Ranges Add Back SIT

| 🖫 2012 W2 Option Maintenance (W2PC                                                                      | 912)                                                                                                    |                   |
|----------------------------------------------------------------------------------------------------|----------------------------------------------------------------------------------------------------|-------------------|
| File Options                                                                                            |                                                                                                    |                   |
| 80×21+0                                                                                                 | I I I I I I I I I I I I I I I I I I I                                                                                                    | 1                 |
| W2125A:                                                                                                 |                                                                                                    | inspect ,;;       |
| Program Option Name W212SA 💌                                                                            | Source Year 12                                                                                                    |                   |
| -W212SA Similar to W212FA, but for v                                                                    | ol-deds that reduced FIT but NOT SIT                                                                                                    |                   |
| SIT Subjectivity Add Back Definition                                                                    | 1                                                                                                    |                   |
|                                                                                                    | Vol-Ded Code Range                                                                                                    |                   |
| Note:<br>This option record is used to defi                                                             | -      -      -      -      -      -      -      -      -      -      -      -      -      -      -      -      -      -      -      -      -      -      -      -      -      -      -      -      -      -      -      -      -      -      -      -      -      -      -      -      -      -      -      -      -      -      -      -      -      -      -      -      -      -      -      -      -      -      -      -      -      -      -      -      -      -      -      -      -      -      -      -      -      -      -      -      -      -      -      -      -      -      -      -      -      -      -      -      -      -      -      -      -      -      -      -      -      -      -      -      -      - |                   |
| that are intended to reduce FIT v<br>QSS/OASIS payroll does NOT di<br>tor deductions to support pre-tax | vages, but NOT SIT wages.<br>ifferentiate FIT/SIT subjectivity<br>⊢II but NOI pre-tax SII.                                                                                                    |                   |
| Therefore SIT wages must be ad<br>for correct W2 reporting.                                             | justed by adding back the amounts                                                                                                    |                   |
| Usersee: YYY                                                                                            | Yr: 2008 Dist: 39 Site: 1 GS: W 12/3                                                                                                    | 3/2012 4:34:32 PM |
#### W2 Option Maintenance (W212H8) Add Employer HSA Voluntary Deduction Codes

| 🖳 2012 W2 Option Maintenance (W2PO                                                                                  | 12)                                                                                                    | - • ×                                    |
|----------------------------------------------------------------------------------------------------|----------------------------------------------------------------------------------------------------|------------------------------------------|
| File Options                                                                                                    |                                                                                                    |                                          |
| $   \oslash \times   \land \uparrow \uparrow \ominus$                                                               | I                                                                                                    |                                          |
| W212HS: 00010003                                                                                                    |                                                                                                    | Inspect                                  |
| Program Option Name W212HS 💌                                                                                        | Source Year 12                                                                                                    |                                          |
| -W212HS Defines which vol deds are u<br>Employer Contributions to HSA Defi                                          | used for Employer HSA                                                                                                    |                                          |
|                                                                                                    | Vol-Ded Code Range                                                                                                    |                                          |
| Note:<br>This option record is used to defi<br>to provide an employer contributi<br>Amounts accumulated here are re | 0001       -       0003         -       -       -         -       -       -         -       -       -         -       -       -         -       -       -         -       -       -         -       -       -         -       -       -         -       -       -         -       -       -         -       -       -         -       -       -         -       -       -         -       -       -         -       -       -         -       -       -         -       -       -         -       -       -         -       -       -         -       -       -         -       -       -         -       -       -         -       -       -         -       -       -         -       -       -         -       -       -         -       -       -         -       -       - <th>: used<br/>ccount.<br/>: 1w<sup>r</sup>.</th> | : used<br>ccount.<br>: 1w <sup>r</sup> . |
| Usersec: YYY                                                                                                    | Yr: 2008 Dist: 39 Site: 1 GS: W 12                                                                                                    | 1/3/2012 4:36:49 PM                      |

#### W2 Program Option (W212HC) Employer-Sponsored Health Plan Reporting

| 📲 2012 W2 Option Maintenance (W2PO12)                                                                   |                                                                                  |
|----------------------------------------------------------------------------------------------------|----------------------------------------------------------------------------------|
| File Options                                                                                            |                                                                                  |
| ₩ <b>₩</b> ₩                                                                                            |                                                                                  |
| W212HC: MEC00020004C00060008C00100012C00140010                                                          | 5C00180022 Inspect                                                               |
| Program Option Name W212HC  Source W212HC Defines rules/codes used for Employer-Sponsored               | Year 12<br>Health Plan Reporting                                                 |
| Cost of Employer-Sponsored Health Coverage (Box 12, o                                                   | :ode=DD)                                                                         |
| Use by-District 'H' vol-ded settings flag_(N/D/D/M):                                                    |                                                                                  |
| M = Use by-DI settings if entered AND global rules (merge)                                              | · · · · · · · · · · · · · · · · · · ·                                            |
| Global Rules                                                                                            |                                                                                  |
| Option Vol-Ded Code Rar<br>C 0002 - 000<br>C 0006 - 000<br>C 0010 - 001<br>C 0014 - 001<br>C 0018 - 002 | rge Option values<br>C - vol-ded class<br>V = vol-ded number<br>8<br>2<br>6<br>2 |
| Usersec: YYY Yr: 2008 Dist: 39 9                                                                        | iite: 1 GS: W 12/3/2012 4:37:56 PM 🥁                                             |

#### W2 Program Option (W212HX) Extension Employer-Sponsored Health Plan Reporting

| 🖷 2012 W2 Option Maintenance (W2P012)                                                  |
|----------------------------------------------------------------------------------------|
| File Options                                                                           |
|                                                                                        |
| W212HX: V17001725                                                                      |
| Program Option Name W212HX  Source Year 12                                             |
| - W212HX Extension codes for W212HC                                                    |
| Cost of Employer-Sponsored Health Coverage (Box 12, code=DD) Extension                 |
| (Requires W212HC)                                                                      |
| Global Rules                                                                           |
| Option Vol-Ded Code Range Option values<br>C = vol-ded class<br>V = vol-ded number<br> |
| Usersec: YYY Yr: 2008 Dist: 39 Site: 1 G5: W 12/3/2012 4:38:45 PM                      |

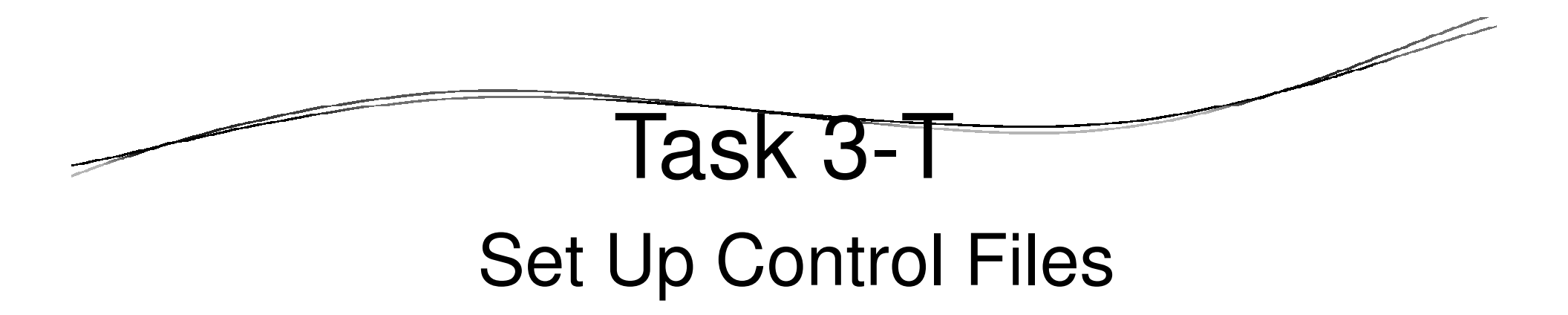

- CTW2TP12.W2109912.<your\_account> contains Federal EIN for each district
- CTSUFFIX.W2109912.<your\_account> Custom list of suffix names.
- CTW2RA12.W2109912.<your\_account> Submitter Address for W2 transmittal file
- CTW2RP12.W2109912.<your\_account> Defines custom report layouts for W2 Prelist (W2RP12).

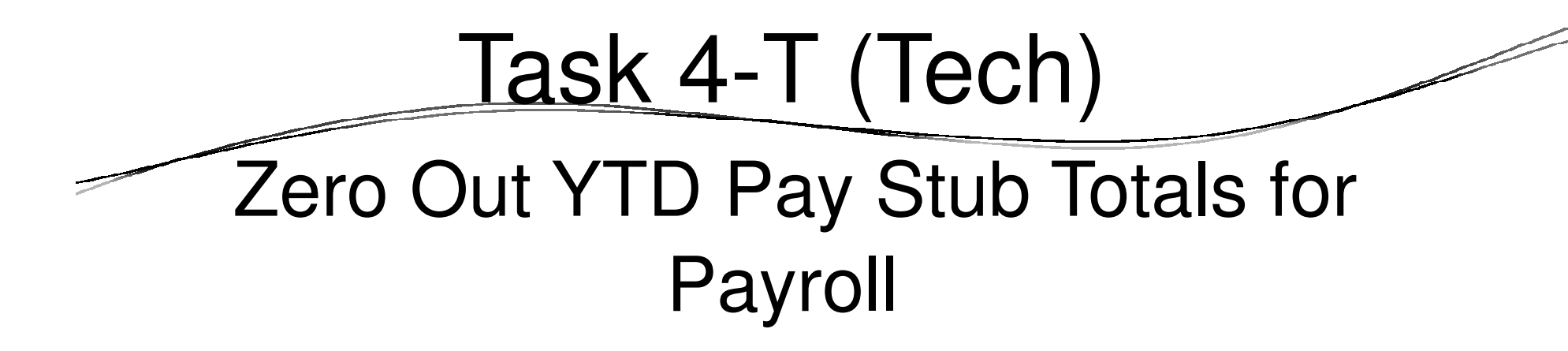

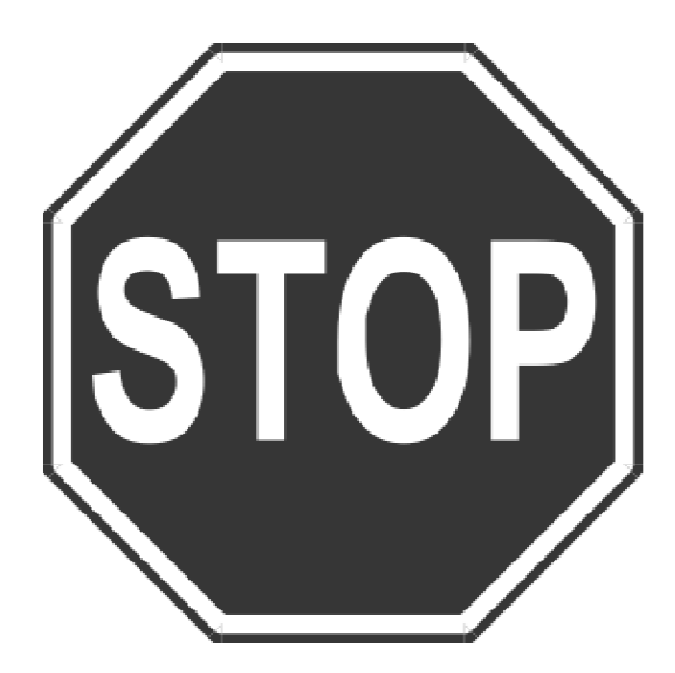

Task 5-T-(Tech)

# Obtain User ID and Password for File Submission

All submitters must obtain a User Identification (User ID) and Password. You do not need a new User ID every year, as long as you change your Password at least once every 365 days.

To obtain your User ID/Password:

- 0 Access the Internet at <u>www.socialsecurity.gov/employer</u>.
- Under "Electronic Filing," select *Electronically File Your W-2s* (This will take you to <u>http://www.ssa.gov/bso/bsowelcome.htm</u>.)
- Click on the *Register* button. Then follow the instructions.
   You will create your own Password as part of the registration process.
  - or

If you already have a User ID/Password, click *Login* to access, verify, or update your account information.

If, for any reason, you are unable to register online, call 1-800-772-6270 Monday through Friday, 7 a.m. to 7 p.m., Eastern Time to complete the registration.

Include the User ID in the submitter record you send to the SSA. Use the Password with the User ID to access the Online Wage Reporting Service.

#### Task 6-PR Preliminary W2 Prelist Run Options

| 📲 2012 W2 Prelist (W2SB12)            | 39 - QSS DEMONSTRATION DISTRICT                                          | QSS/OASIS                       | - • ×                |
|---------------------------------------|--------------------------------------------------------------------------|---------------------------------|----------------------|
| File Options                          |                                                                          |                                 |                      |
| 🔒 🔗 🗙   🦉 🎟 🧼   🖗 o                   | urrent Year                                                              |                                 |                      |
|                                       |                                                                          |                                 | :                    |
| Report Selections Select Field Ranges |                                                                          |                                 |                      |
|                                       |                                                                          |                                 |                      |
| District:                             | 39 🔻 The Train USD                                                       |                                 |                      |
| Report Format:                        |                                                                          | 1                               |                      |
| Run Option:                           | P - Prelist<br>R - Reasonability check (OASDI/Medicare)                  | 4                               |                      |
| Print W2ED12 changes made since:      | S - Selected field value range<br>value (Run option = 2 only)            | 1                               |                      |
| SSN Mask (# digits set to '0')?       | (0-none, 1-9-mask, L/R-ExtRef)                                           |                                 |                      |
| Client field for ssn flag:            | 00 Use 01 - 30, or 00 for none                                           |                                 |                      |
| Set pension flag if Alt-Retire:       | N 84xx vol-deds only (Y/N/X)                                             |                                 |                      |
| Report layout:                        | Leave blank for default layout,<br>use 01-99 for customer defined custom | layouts.                        |                      |
|                                       |                                                                          |                                 |                      |
|                                       |                                                                          |                                 |                      |
|                                       |                                                                          |                                 |                      |
|                                       |                                                                          |                                 |                      |
| Usersec: YYYY                         |                                                                          | Yr: 2008 Dist: 39 Site: 1 GS: W | 12/3/2012 4:42:17 PM |

#### Run Option 1 (Temp File) Run Option 2 (Extract File)

₩2 Prelist

| □ 2012 W2 Prelist (W2SB12)            | 39 - QSS DEMONSTRATION DISTRICT                                              | QSS/OASIS                      | - • ×                   |
|---------------------------------------|------------------------------------------------------------------------------|--------------------------------|-------------------------|
| File Options                          |                                                                              |                                |                         |
| 🗄 🔊 🗙 💐 🖩 🔗 🚱                         | Current Year                                                                 |                                |                         |
|                                       |                                                                              |                                |                         |
| Report Selections Select Field Ranges |                                                                              |                                |                         |
|                                       |                                                                              |                                |                         |
|                                       |                                                                              |                                |                         |
| Distri                                | ct: 39 🔹 The Train USD                                                       |                                |                         |
| Report Form                           | at: [                                                                        | <b>•</b>                       |                         |
| Run Optic                             | on: 🔽 👻                                                                      |                                |                         |
| Print W2ED12 changes made sinc        | 1 - Extract and then print<br>29: 2 - Use existing extract/W2 edit file      |                                |                         |
| SSN Mask (# digits set to '0          | )? (0=none, 1-9=mask, L/R=ExtRef)                                            |                                |                         |
| Client field for ssn fla              | ag: 00 Use 01 - 30, or 00 for none                                           |                                |                         |
| Set pension flag if Alt-Reti          | re: N 84xx vol-deds only (Y/N/X)                                             |                                |                         |
| Report layo                           | ut: Leave blank for default layout,<br>use 01-99 for customer defined custor | n layouts.                     |                         |
|                                       |                                                                              | -                              |                         |
|                                       |                                                                              |                                |                         |
|                                       |                                                                              |                                |                         |
|                                       |                                                                              |                                |                         |
|                                       |                                                                              | Var 2008 Dich 20 Sitor 1 CS W  | 13/2/3013 5:32:20 PM    |
| USEISEC: TITT                         |                                                                              | 11. 2006 DISC 39 SILE: 1 GS: W | 12/3/2012   3:23:30 PPI |

### W2 Prelist Print W2ED12 Changes (only)

| 🖳 2012 W2 Prelist (W2SB12)  | 39 - QSS DEMONSTRAT                                    | ION DISTRICT                             | QSS/OASIS                      | - • X                  |
|-----------------------------|--------------------------------------------------------|------------------------------------------|--------------------------------|------------------------|
| File Options                |                                                        |                                          |                                |                        |
| 🗄 🖻 🗙 🗐 🖩                   | 🗇 📝 Current Year                                       |                                          |                                |                        |
| Penat Selections            |                                                        |                                          |                                | .:                     |
| Report Selections Select He | Id Kanges                                              |                                          |                                |                        |
|                             |                                                        |                                          |                                |                        |
|                             | District 39 🔻 The Train US                             | )                                        |                                |                        |
|                             | Report Format                                          | •                                        |                                |                        |
|                             | Run Option                                             | •                                        |                                |                        |
| Print W2ED12 chang          | ges made since: _/_/ (Run o                            | aption = 2 only)                         |                                |                        |
| SSN Mask (#                 | digits set to '0')? (0=none, 1-9=mas                   | <, L/R=ExtRef)                           |                                |                        |
| Client f                    | ield for ssn flag 00 Use 01 - 30, or 00                | for none                                 |                                |                        |
| Set pension                 | flag if Alt-Retire N 84xx vol-deds only                | / (Y/N/X)                                |                                |                        |
|                             | Report layout Leave blank for de<br>use 01-99 for cust | fault layout,<br>omer defined custom lay | vouts.                         |                        |
|                             |                                                        |                                          |                                |                        |
|                             |                                                        |                                          |                                |                        |
|                             |                                                        |                                          |                                |                        |
|                             |                                                        |                                          |                                |                        |
| Userser: YYYY               |                                                        | ٢                                        | r: 2008 Dist: 39 Site: 1 GS: W | 12/3/2012 5:25:42 PM 🦽 |

#### W2 Prelist Main Window Additional Report Settings

| □ 2012 W2 Prelist (W2SB12)            | 39 - QSS DEMONSTRATION DISTRICT            | QSS/OASIS                       | - • ×                  |
|---------------------------------------|--------------------------------------------|---------------------------------|------------------------|
| File Options                          |                                            |                                 |                        |
|                                       | Current Year                               |                                 |                        |
|                                       |                                            |                                 | .:i                    |
| Report Selections Select Field Ranges |                                            |                                 |                        |
|                                       |                                            |                                 |                        |
| Distris                               | t 20 - The Tesis USD                       |                                 |                        |
| Dopart Earma                          |                                            | 1                               |                        |
| Due Online                            | ·                                          |                                 |                        |
| Run Option                            | ·                                          |                                 |                        |
| Print W2ED12 changes made since       | :/_/ (Run option = 2 only)                 |                                 |                        |
| SSN Mask (# digits set to '0')        | ? (0=none, 1-9=mask, L/R=ExtRef)           |                                 |                        |
| Client field for ssn flag             | : 00 Use 01 - 30, or 00 for none           |                                 |                        |
| Set pension flag if Alt-Retire        | x N 84xx vol-deds only (Y/N/X)             |                                 |                        |
| Report layou                          | t. Leave blank for default layout,         | avoute                          |                        |
|                                       | use of 433 for customer derified custom re | iyouis.                         |                        |
|                                       |                                            |                                 |                        |
|                                       |                                            |                                 |                        |
|                                       |                                            |                                 |                        |
|                                       |                                            |                                 |                        |
| Usersec: YYYY                         |                                            | YP: 2008 Dist: 39 Site: 1 GS: W | 12/3/2012   5:28:10 PM |

### W2 Prelist "S" Report Option Select Field Ranges Window

| 9 2012 W2 Prelist (W2SB12)                              | 39 - QSS                 | DEMONSTRATION DIS | STRICT |         | QSS/OAS              | IS     |          | - • ×                 |
|---------------------------------------------------------|--------------------------|-------------------|--------|---------|----------------------|--------|----------|-----------------------|
| File Options                                            |                          |                   |        |         |                      |        |          |                       |
| 📙 🔗 🗙 🖳 🥏                                               | 🛛 🚱 Current Year         | r                 |        |         |                      |        |          |                       |
|                                                         |                          |                   |        |         |                      |        |          | .;                    |
| Report Selections Select Field Range                    | ges                      |                   |        |         |                      |        |          |                       |
| Selected field value range (availab                     | le when the Report Fo    | mat is "S")       |        |         |                      |        |          | ]                     |
|                                                         |                          |                   |        | Field [ | Definitions          |        | Opera    | tions                 |
| Field OP                                                | Low Value                | High Value        |        | Field   | Definition           | *      | OP       | Definition            |
|                                                         |                          |                   | AND    | AA      | Roth 401k            |        | EQ       | Equals                |
|                                                         |                          | ] - [             | AND    | AB      | Adopt. Ben           |        | NE       | Not equal             |
|                                                         |                          | ] -               | AND    | BB      | Roth 403b            |        | IB       | Inclusive between     |
|                                                         | [                        | ]_                |        | СН      | Childcare            |        |          | Not Inclusive between |
|                                                         | ] [                      |                   |        | CR      | CAR Allow            |        | GT       | Greater than          |
|                                                         |                          |                   | AND    | DC      | Def. Comp            |        | IF       | Less than or equal    |
|                                                         |                          |                   | AND    | DE      | DE-DC/403b           |        | GE       | Greater than or equal |
|                                                         |                          | ] - [             | AND    | EE      | Roth 457b            |        |          |                       |
|                                                         | [                        |                   |        | El      | EIC                  |        |          |                       |
| Low/High value can be a numb                            | er or one of the field I | <br>Ds.           | 7      | ER      | ER-DC/403b           |        |          |                       |
| The 2 char field ID is precede                          | d by '%' and entered by  |                   |        | EX      | Sub. EE Exp          |        |          |                       |
|                                                         |                          | ar juannou.       |        | FA      | FIT/Addback          |        |          |                       |
| Ex: \$FG is Federal Gross.                              |                          |                   |        | FG      | Fed Gross            |        |          |                       |
| 'OP' = EQ, NE, IB, NI, LT, GT, LE, GE FO Fringe/Other T |                          |                   |        |         |                      |        |          |                       |
|                                                         |                          |                   |        |         |                      |        |          |                       |
| Usersec: YYYY                                           |                          |                   |        | Yr      | : 2008 Dist: 39 Site | : 1 GS | 5: W   1 | 2/3/2012 5:30:11 PM   |

#### W2 Prelist

#### **Report Totals**

| an gen i | Teak Disk                        | ni ada                           |                                         |                          |                                    | 9-2 819                                   | - LOST                                     |                                            | 4545                                   | M200911                                     | 8.11.00 11                                         | /98/11                     | 2400 144                            |
|----------|----------------------------------|----------------------------------|-----------------------------------------|--------------------------|------------------------------------|-------------------------------------------|--------------------------------------------|--------------------------------------------|----------------------------------------|---------------------------------------------|----------------------------------------------------|----------------------------|-------------------------------------|
|          | TRACE OF                         | 0000                             |                                         |                          | ACTION OF                          | eres and or                               | 1994.                                      |                                            |                                        |                                             |                                                    |                            |                                     |
|          | FRE (<br>FRE 1<br>STE (<br>STE 1 | 10000<br>12-30<br>10000<br>10000 | 02201-08<br>8201-08<br>717-28<br>217-28 | CLUTE<br>MEDICARE<br>EDC | PTT<br>OLI<br>OTH-BTL<br>CUTTL-TAR | 217<br>FIBOX/078<br>BET-1/78<br>CUTT2-088 | SDC<br>DEP-CARE<br>REF-2/TA<br>COTEL-TAR R | CLS<br>872-08<br>867-3/78<br>867-3 886     | 220-00<br>2002-947<br>220<br>229-4 204 | 20-00<br>80702-225<br>98-02.001<br>200201 2 | 222/19338<br>221/19388<br>201-19202 1<br>2027 2028 | 88/807<br>88/807<br>62-883 | 8078-4018<br>8078-4018<br>07888-809 |
|          |                                  |                                  |                                         |                          |                                    |                                           |                                            |                                            |                                        |                                             |                                                    |                            |                                     |
|          | 12.11                            | ex 1177                          |                                         |                          |                                    | er solar se                               | an an an an                                | ar 20-02-0                                 | B-02 23-00                             | 00 12-0000                                  | 80100                                              |                            |                                     |
|          | 284                              | KS . 67                          | 18260.47                                | 22,941,272               | 5228.65                            | 342.03                                    | .99                                        | .65                                        |                                        | . 60                                        | .00                                                | .00                        | .00                                 |
|          | 1781                             | 28.48                            | 18260.47                                | 279.20                   | .99                                | .00                                       |                                            | 2,210,100                                  |                                        | . 99                                        | .00                                                | - 99                       | .00                                 |
|          | 2040                             | KS . 87<br>24 . 48               | .00                                     | . 65                     | .00                                | .00                                       | 1203.76                                    | .00                                        | 1218.40                                | . 60                                        | .00                                                | .00                        | .00                                 |
|          |                                  |                                  |                                         |                          |                                    |                                           |                                            |                                            |                                        |                                             |                                                    |                            |                                     |
| ******   | 200                              | SCH 1                            | THE OF A                                |                          |                                    | 17 March 20                               | an search star                             | (B) (C) (C) (C) (C) (C) (C) (C) (C) (C) (C | 8.02 14.00                             | 100 1.2-9900 I                              | 80.00                                              |                            |                                     |
|          |                                  | 28.42<br>10.42                   | 222227.02                               | 20.20.00                 | 111-14                             | 0.00                                      | - 22                                       | 100                                        | - 89                                   |                                             | - 500                                              |                            | -59                                 |
|          | 2483                             | 34.12                            | .00                                     | . 00                     | -99                                | .99                                       | 1740.32                                    | .00                                        | 1240.20                                | . 99                                        | .00                                                | .00                        | -00                                 |
|          | 25.63                            | 19.40                            | .00                                     | . 65                     | .95                                | .00                                       |                                            | .00                                        |                                        | . 00                                        | .00                                                |                            |                                     |
|          | 812                              | a 100                            | 110 X                                   |                          |                                    | AT READ BY                                |                                            | a actes a                                  | B-01 15-00                             | 00 12-0000                                  | 80,00                                              |                            |                                     |
|          | 1440                             | 12.42                            | .00                                     |                          | 713.41                             | 213.81                                    | .00                                        | .00                                        |                                        | . 99                                        | .00                                                | .00                        | .00                                 |
|          | 1322                             | 14.44                            | 34246.05                                | 204.07                   | .99                                | .00                                       |                                            | 1/207.00                                   |                                        | . 99                                        | .00                                                | .00                        | .00                                 |
|          | 1440                             | 29.13                            | .00                                     | . 60                     | .90                                | 1122.20                                   |                                            | .00                                        | 112.70                                 | . 60                                        | - 99                                               | .00                        | .00                                 |
|          | 1353                             | 54.44                            | .00                                     | . 65                     | .95                                | .99                                       |                                            | .95                                        |                                        | . 00                                        | .00                                                |                            |                                     |
|          | 2003                             | e vasa                           | x x                                     |                          | 12                                 | or state as                               | nin saadi soo                              | a ec. 56 a                                 | B-02 22-00                             | 20 12-0000                                  | 8C+02                                              |                            |                                     |
|          |                                  | 20.00                            | .00                                     | . 69                     | .99                                | .99                                       |                                            |                                            |                                        | . 99                                        | .99                                                | - 99                       | .00                                 |
|          |                                  | 50.00                            | .00                                     | . 69                     | .95                                | .00                                       |                                            |                                            |                                        | . 99                                        | .00                                                | - 66                       | .00                                 |
|          | 40                               | 30.00                            | .00                                     | . 00                     | .00                                | .00                                       |                                            | .00                                        |                                        | . 00                                        | - 00                                               | - 99                       | .00                                 |
|          | -1.                              | 20.00                            | . 69                                    | . 62                     | -55                                | .22                                       | -99                                        | -99                                        | -99                                    | . 99                                        | -99                                                |                            |                                     |
|          | 3008                             | 100017                           | 1000000                                 | 0                        | 10                                 | or start st                               | ALC: NO. 11                                | a 10-01-0                                  | B-02 12-00                             | 00 12-0000                                  | 8C) 00                                             |                            |                                     |
|          | 4364                             | 10.00                            | 43683.46                                | 27.00.89                 | 2224.25                            | 25357                                     |                                            | .00                                        |                                        | . 99                                        | - 00                                               | - 00                       | .00                                 |
|          | 46.31                            | 10.42                            | 40100.40                                | 6.0327                   | -99                                | .00                                       |                                            | 4200.01                                    |                                        | . 99                                        | - 00                                               |                            | .00                                 |
|          | 1021                             | 10.40<br>10.45                   | .00                                     | . 60                     | .00                                | .00                                       | .00                                        | .00                                        |                                        | . 99                                        | -00                                                | - 99                       | -99                                 |
|          |                                  |                                  |                                         |                          |                                    |                                           |                                            |                                            |                                        |                                             |                                                    |                            |                                     |
| *****    | 710                              |                                  | 207 8                                   |                          |                                    | or star se                                | nam and an area                            | ar 90,65 a                                 | B-01 11-00                             | 000 L2-0000 -                               | 80100                                              |                            |                                     |
|          | 3433                             | 11.00                            | 37979.28                                | 207.22                   | .00                                | .20                                       |                                            | 4722.04                                    | - 20                                   | . 99                                        | .00                                                |                            | -00                                 |
|          | 3863                             | 87.00                            |                                         | . 65                     |                                    |                                           | 2738.10                                    | . 55                                       | 2014.04                                | . 00                                        | .00                                                | . 810                      | .00                                 |
|          | 3433                             | H.01                             | .00                                     | . 69                     | .99                                | .99                                       |                                            | . 99                                       |                                        | . 99                                        | -99                                                |                            |                                     |
|          | N74 (11)                         |                                  |                                         |                          |                                    | La la compañía                            | o na seco na seco                          | an an an a                                 | in an an an                            |                                             | er. er.                                            |                            |                                     |
|          | 23.62                            | 24.82                            | .00                                     | . 69                     | 4783.85                            | 873.72                                    | .99                                        | .00                                        | 1.0000                                 | . 99                                        | 100.00                                             | - 99                       | - 20                                |
|          | 40.74                            | 10.10                            | 32003.31                                | 766.02                   | .00                                | .00                                       |                                            | 410300                                     |                                        | . 00                                        | .00                                                | .00                        | .00                                 |
|          | 20.03                            | 24.82                            | .00                                     | . 69                     | .99                                | 4242.00                                   |                                            | .00                                        | 139.40                                 | . 99                                        | -00                                                | 99                         | .00                                 |
|          |                                  |                                  |                                         |                          |                                    |                                           |                                            |                                            |                                        |                                             |                                                    |                            |                                     |
|          |                                  |                                  |                                         |                          |                                    |                                           |                                            |                                            |                                        |                                             |                                                    |                            |                                     |
| 2001.01  | 70730-8                          | Net and A                        |                                         | ORACI ORA                |                                    | 0.68500                                   | 7                                          | -                                          | 87.7                                   | 800                                         |                                                    | DC.                        | <b>10</b> - 00                      |
|          | 2247                             | 2019                             | 4622.22                                 | 14601030.                | 12 01                              | 2041.92                                   | 2403.023.4                                 | ie as                                      | 3667.78                                | 0.00                                        | 612000.                                            | .18                        | 0.00                                |
|          | 10110                            | 700 T                            | 1-080382                                | 8201-000                 | 78 B                               | and claim                                 |                                            | a                                          | 88/07B                                 | 872-08088                                   | 20,40                                              | 100                        | 889/427                             |
|          | 60.8.42                          | 2496                             | 2001.24                                 | 10421848.                | 64 26                              | 0611.13                                   | 9.6                                        | 0                                          | 0.00                                   | 2746827.42                                  | 2242.63                                            | 16                         | 111300.00                           |
|          | F07-44                           | STREET                           | E GROEF                                 | OTHER-G                  | TE 1                               | BT-1/TE                                   | 987-3/7                                    |                                            | 87-1/78                                | SECTION-122                                 | 20,740                                             |                            | 901/-407                            |
|          | 0.00                             | 2002<br>7 87.00                  | 1113.35<br>7-00088                      | 21700.                   | 67 163<br>98                       | 2294.24                                   | 2003700.6                                  |                                            | 0.00                                   | 216721.03                                   | 2.                                                 | . 90<br>210                | 0.00                                |
|          | 0.00                             | 2482                             | 2382.34                                 | 25.65                    | 66                                 | 50.00                                     | 4000.0                                     |                                            | 500.00                                 | 399.00                                      |                                                    | 66                         | 0.00                                |
| MODET    | 108.800                          | CITE                             | 1-0003838                               | CITES-T                  | на ста                             | 12-010000                                 | C1712-72                                   | ar t                                       | DERES-OF                               | 0.0-0.0000                                  | same.org/s                                         | 162. 300                   | a constiyates.                      |
|          | 400.00                           |                                  | 9.00                                    | ÷.                       | 66                                 | 0.00                                      | 9.6                                        |                                            | 0.00                                   | 0.00                                        | s.                                                 | - 66                       | 0.00                                |
| - 05     | 100 - 100                        |                                  | 124-005                                 |                          |                                    |                                           |                                            |                                            |                                        |                                             |                                                    |                            |                                     |
|          |                                  |                                  |                                         |                          |                                    |                                           |                                            |                                            |                                        |                                             |                                                    |                            |                                     |

### Task 7-PR

#### Print Pay History Report (PAY830) QCC Job Menu

| E Job Menu 07-QSS DEMONSTRAT                       | ION DISTRICT           | QSS/O 💷 🔍 🗙        |    |  |  |
|----------------------------------------------------|------------------------|--------------------|----|--|--|
| <u>File View Options H</u> elp                     |                        |                    |    |  |  |
| III 🗇 🖽 😼 💐                                        |                        |                    |    |  |  |
| View                                               |                        |                    |    |  |  |
| 🗐 - 👜 Payroll History Reports / Processes          |                        |                    |    |  |  |
| 📄 🔤 Benefit History Report/Logon DI (PAY           | 328)<br>220)           |                    |    |  |  |
| 📋 🗄 Benefit History Report/Select DI (PAY          | 328)                   |                    |    |  |  |
| - E) Paurol History Report/Select DI (PAY)         | 330)<br>330)           |                    |    |  |  |
|                                                    | 15.1                   |                    |    |  |  |
|                                                    | 333)                   |                    |    |  |  |
| 🔄 🔄 Employee Deduction Analysis/Logon I            | )<br>DI (DED620)       |                    |    |  |  |
| 🛛 🔚 Employee Deduction Analysis/Select I           | DI (DED620)            |                    |    |  |  |
| 📄 🔄 CTD Totals Used on Payroll Stubs/Lo            | yuri DI (PA'r/800)     |                    |    |  |  |
| 🔄 🔤 CTD Totals Used on Payroll Stubs/Se            | lect DI (PAY800)       |                    |    |  |  |
| 🚽 🔤 Pay History / CTD Recon/Logon DI (F            | PAY835)                |                    |    |  |  |
| 📄 👘 🔛 Pay History / CTD Recon/Select DI (F         | PAY835)                |                    |    |  |  |
| 🛛 🔄 🔄 Update CTD Totals from PH/Logon DI (PAY836)  |                        |                    |    |  |  |
| 🛛 🔄 🔄 Update CTD Totals from PH/Select DI (PAY836) |                        |                    |    |  |  |
|                                                    |                        |                    |    |  |  |
|                                                    |                        |                    |    |  |  |
| Labor/Benefits History Report (PYREPT)             |                        |                    |    |  |  |
| 🗄 📩 🖾 Colory Matification Paparta / Processes      |                        |                    | 9  |  |  |
|                                                    | Yr:1997 Dist:07 Site:1 | 11/28/2010 8:43 AM | 11 |  |  |

### Pay History Report (PAY830) Main Window

| equest Pay History Report - Logon Dist | rict ( PAY830 )                                    |
|----------------------------------------|----------------------------------------------------|
| e Options                              |                                                    |
| ▋ᄚ◈◶▯ᄚ                                 |                                                    |
|                                        |                                                    |
|                                        |                                                    |
| Report Selections Select Em            | plovees                                            |
| E District                             |                                                    |
| For District                           |                                                    |
| Report Little                          |                                                    |
| Select by Date Paid:                   | ▼ - / / ▼ And/or Select by Effective year: Quarter |
| Compute Lotals Rule:                   |                                                    |
| Include Terminated                     |                                                    |
| Pay Code                               | Pay Location                                       |
| Select by Last Name Range              |                                                    |
| SSN Mask:                              | No Masking                                         |
| Record Type:                           | All Records  Cancelled Warr: Open and Cancelled    |
| Summary Level:                         | Detail   Each Employee on New Page:                |
| Pay-Line Detail:                       | None   Position Summary:                           |
| Deduction Detail:                      | None  Account Detail: None                         |
|                                        |                                                    |

## Pay History (PAY830) DI/SSN Select Window

| 🖳 Request Pay History Report - Logon District ( PAY830 ) |   |
|----------------------------------------------------------|---|
| File Options                                             |   |
|                                                          |   |
|                                                          |   |
|                                                          |   |
|                                                          |   |
| Report Selections Select Employees                       | _ |
| DistinCOM                                                |   |
|                                                          |   |
|                                                          |   |
|                                                          |   |
|                                                          |   |
|                                                          |   |
|                                                          |   |
|                                                          |   |
|                                                          |   |
|                                                          |   |
|                                                          |   |
|                                                          |   |
|                                                          |   |
|                                                          |   |
|                                                          |   |

#### Include Employees Without a Pay History Record (PHUPDT)

Task 8-PR

| ng frmPH                                                                                                    | • |
|----------------------------------------------------------------------------------------------------|---|
| File Options Window                                                                                            |   |
| 📫 🕂 Add 🚽 Add From 😰 Refresh 📙 Save 👔 Save and Close ा Close 🛛 🖬 💽 💽 🔝 🔛 📰 🤤 🖉 📄 🔓 🎇 Switch to: 🗸              |   |
|                                                                                                    |   |
|                                                                                                    |   |
| Payroll History Inspect (PHUPDT) Inspect Detail (PHINSP) Warrant Distribution CTD Totals                       |   |
| Reverse Amounts PHUPDT usersec must be setup for add/change security. See MTUS manual for security parameters. |   |
| Date of 12/31/2011 Per end 12/31/2011 Fff-Y 11 Ot 04 V PLoc: 0000 APD 00 V Tax calc type R V                   |   |
| Warrant: 99111111 Pay code 02 Ret-sys 02 SC 00 CC: 00 Status A Tax annualization factor 00 🗸                   |   |
|                                                                                                    | = |
| Exempt 0.00 + Regular 1000.00 + Federal 0.00 + Ceta 0.00                                                       |   |
|                                                                                                    |   |
|                                                                                                    |   |
| + State/G: 0.00 = State Lax Gross 0.00                                                                         |   |
|                                                                                                    |   |
| - Federal Tax 0.00 + Advance EIC 0.00 - OASDI 0.00 - Survive Ben 0.00 Add Vol Deds                             |   |
| - State Tax 0.00 - County Tax 0.00 - STRS: 0.00 - Misc Deducts 0.00                                            |   |
| PERS 0.00 - Medicare 0.00 - SDI 0.00 = Net Pay 0.00 Calc Net Pay 0.00                                          |   |
| CAB allowance 0.00 Empired STBS: 0.00                                                                          |   |
| Deferred Comp 0.00 Empir pd PERS: 0.00                                                                         |   |
|                                                                                                    |   |

#### Adding 2011 Pay History Setup PHUPDT USERSEC

Task 9-PR

| Payroll History             | 07 - QSS UNIFIED SC                              | HOOL DISTRICT                   | QSS/OASIS                             |                         |
|-----------------------------|--------------------------------------------------|---------------------------------|---------------------------------------|-------------------------|
| Eile Options Window         | Refresh 🗐 Save 🕋 Save and G                      | Close 🗚 Close 🗔 💽               |                                       | Switch to: -            |
| SUMSTEAD, DAGWOOD           | **-**- Warrant: 1122331                          | 1 1/1/1997 🗔 🕻                  |                                       | AddMode;                |
| Payroll History Inspect (PH | UPDT) Inspect Detail (PHINSP) CTD Tota           | als Warrant Distribution        |                                       |                         |
| Reverse Amounts             | l used ADD From Warrant                          | Option and reversed             | all check amounts.                    |                         |
| Date pd 12/31/2010          | Per. end 12/31/2010 E                            | :#-Y 10 Qt 01 ▼ P               | .oc: 0000 APD 00 -                    | Tax calc type A 🗸       |
| Warrant: 00000000           | Pay code 02 Ret-                                 | sys 02 SC 05                    | CC: 00 Status A Tax an                | nualization factor 00 👻 |
| Exempt                      | 0.00 + Regular -12.22                            | + Federal 0.00                  | + Ceta 0.00 =                         | Gross -12.22            |
| - NTX<br>Tax Gross          | 0.00 - TSA 0.00<br>-12.22 OASDI Gross -12.22     | + IMP 0.00<br>MEDI Gross -12.22 | - STRS-TS: 0.00 -<br>SDI Gross 0.00   | PERS-TS: 0.00           |
| - Federal Tax 0             | 00 + Advance EIC 0.00 -                          | - OASDI 0.00 -                  | Survive Ben 0.00                      | Add Vol Deds            |
| - State lax U               | .00 - County Tax 0.00 -<br>.00 - Medicare 0.00 - | - STRS: 0.00 -<br>- SDI 0.00 =  | Misc Deducts -105.00<br>Net Pay 92.78 | Calc Net Pay 92.78      |
|                             | 0.00                                             | Voluntary Deduc                 | tions                                 |                         |
| CAR allowance               | 0.00 Empir pd STRS:                              | 0.00 Code                       | Description                           | Employee<br>Amount      |
| Cat-1:                      | 0.00 Empir pd MEDI                               | 0.00                            |                                       |                         |
| Cat-2:                      | 0.00 Emplr pd FICA                               | 0.00                            |                                       |                         |
| Cat-3:                      | 0.00 REU-1-                                      | 0.00                            |                                       |                         |

### Task 10-T (Tech) Extract W2 Data Y12W2EXTRACT

- Execute Y12W2EXTRACT.
- Payroll history, deduction history and payroll adjustments records are extracted for each 2012 payroll check.

### Task 11-T (Tech) Report of W2 Records from Pay History

• Execute Y12W2REPORT.

• Travel Claims are not included in W2 Prelist at this point.

# Task 12-T (Tech) Including Car Travel Claims

- Execute Y12W2TCEXT and Y12W2CKTCRPT
- Include Car Travel Claims before running Final Merge.

### Task 13-AP Adjusting Travel Claims A/P Branch (TCPYMT)

| R Accounts Payable - Accounts Payable                                                                                                    | 39 - QSS DEMONSTRATION DISTRICT | QSS/OASIS                                 | ×                |
|----------------------------------------------------------------------------------------------------|---------------------------------|-------------------------------------------|------------------|
| File Options View Help                                                                                                    |                                 |                                           |                  |
| ◇\$\$+ <b>₽</b>    <b>×</b> ⊅E   <b>9</b>                                                                                                    |                                 |                                           |                  |
| Accounts Payable     PO Payments (PO)     Pay Vouchers (PV)     Travel Claims (TC)     Credit Memos (CM)     Revolving Cash (RC)     Set Up Payables (EP)     Payables Payments (CL)     Liabilities (LB)     Transaction Maintenance     Move / Hold Payments     1099 Maintenance (AA)     Approve Due Date Payments     EDD 542     District Maintenance     Independent Contractor Maintenance | Search (F3)                     | re grid) cr Ctrl+O to view details)       |                  |
|                                                                                                    |                                 | 11. 2000 DISC. 33 SILE. 1 (35. W   12/3/2 | 2012 3.36.23 111 |

# Car Travel Claims (TCPYMT) Mileage Flag "M"

| 🚰 Travel Claim                        |                      |                      |                | _ • ×          |
|---------------------------------------|----------------------|----------------------|----------------|----------------|
| File Options                          |                      |                      |                |                |
| i 🕗 🖶 🗙 🛍 🔎 i 🦉 🥅 🖉                   |                      |                      |                |                |
|                                       |                      |                      |                | Add            |
| TC #: *AUTO* Invoice: 06/30/1997 👻    |                      |                      |                |                |
| Description:                          |                      | Mileage Pymt for W-2 |                |                |
| Batch number:                         | Payment Due: / /     | Warrant No:          |                |                |
| Vendor No./Address No. 😒 /            |                      |                      |                |                |
| Vendor name/addre                     | 88                   | Remit name/addre     | 85             |                |
|                                       |                      |                      |                |                |
|                                       |                      |                      |                |                |
|                                       |                      |                      |                |                |
|                                       |                      |                      |                |                |
|                                       |                      |                      |                |                |
| X Delete Selected Row                 |                      |                      |                |                |
| Ed Bdr Sch Besc Y Goal Func Obit Type | Payment Use Tax Flag | Use Tax 1099 Fl      | ag Net Payment | Budget Balance |
| * L                                   |                      |                      |                |                |
|                                       |                      |                      |                |                |
|                                       |                      |                      |                | 58             |

# Vendor Maintenance (VEUPDT) Changing Vendor Tax ID

| 🆘 Vendor Lookup                                        | 07 - QSS DEMONSTRATION DISTRICT              | QSS/OASIS 😑 💌 🗙 |
|--------------------------------------------------------|----------------------------------------------|-----------------|
| <u>File</u> <u>Options</u> <u>H</u> elp                |                                              |                 |
| 🛍 + 🖉 🗟 🗟 🖌 🗙 🛢 🖿                                      | P 📰 🛞                                        |                 |
| Vendor Record Updated - TaxID is the SSN of BUI        | MSTEAD, DAGWOOD .                            | Inspect         |
| Contact Information Optional Information Add/I Address | es Commodities Comments                      |                 |
| District: 07 💌<br>Number: 0001 40                      |                                              |                 |
| Name: TESTING EMPLOYEE VENDOR                          | Remit Name:                                  |                 |
| Address:                                               | Remit Address:                               |                 |
|                                                        |                                              |                 |
|                                                        |                                              |                 |
| State:                                                 | City:  State:                                | Zip:            |
| Phone: (  )   Fax: (                                   | 1                                            |                 |
| Contact:                                               |                                              |                 |
| 1099: N - No 💌 Name: Burnstead, Dagwo                  | od Preset: Y 🔽 Tax ID: 111111111 SSN: 1      | 11-11-1111      |
| Use Tax Preset: 1 · One 💌 Use Tax 1: [                 | 06.6500 % 9512 · Use Tax 2: 08.2500 % 0000 · |                 |
| Acct Number: Rating                                    | r Msg Flag: 1 ▼ We are No. 1! We are No. 1!  |                 |
| Category.                                              |                                              |                 |
| Type: Revolving Cash Object:                           | Terms: 06.65 Shipping &                      | 5               |

#### Task 14-T (Tech) Merge All Sources of W2 Information

- Execute Y12W2FNLMRG to create combined file even if there are no Car travel claims to process.
- Use caution when re-running Y12W2FNLMRG.

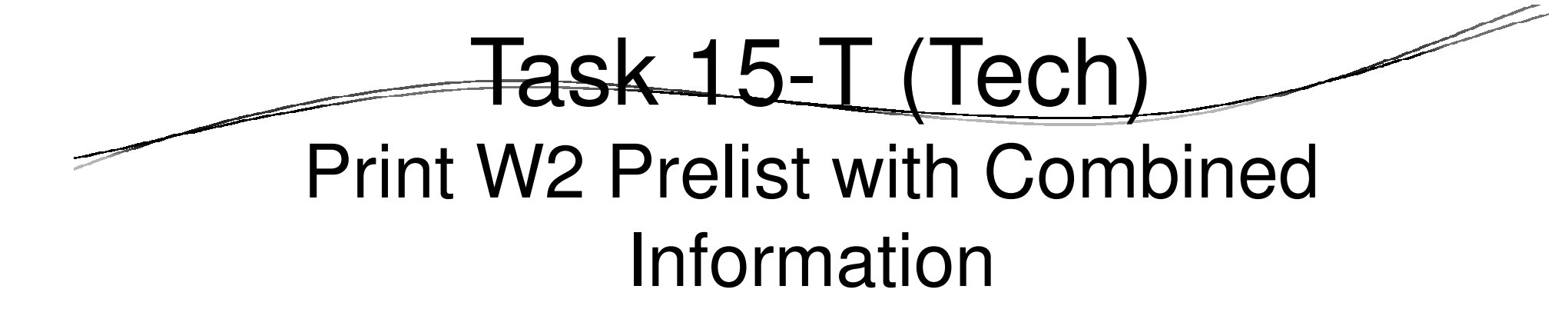

- Execute Y12W2REPORT.
- W2 Prelist will contain combined W2 information.
- Pass the Point of No Return Considerations.

#### Task 16-PR Edit W2 Information (W2ED12)

#### • Adjust W2 amounts using W2ED12

# W2 Edit Program (W2ED12)

| /2 Data Edit (W2ED              | 12)            | 39 - QSS DE       | MONSTRATI         | ON DISTRICT     |         | QSS/OA           | ASIS                    |        |
|---------------------------------|----------------|-------------------|-------------------|-----------------|---------|------------------|-------------------------|--------|
| e Options                       |                |                   |                   |                 |         |                  |                         |        |
| 🕑 🖬 🗙                           | ାଙ୍କ 🕤         | - 🧶 💭             |                   |                 |         |                  |                         |        |
| _                               | _              | _                 |                   |                 |         |                  |                         | Inspec |
| ester City Taxes                |                |                   |                   |                 |         |                  |                         |        |
| -Quick Hind: Enter              | ra Last Name,  | SSN, or ExtRef, a | nd press Enter    | : F3 opens adv; | anced s | search.          | 1                       |        |
|                                 |                | District: 3       | 9 <del>-</del> Th | e Train USD     |         |                  |                         |        |
| 🖾 Include Terr                  | unated         | Show              | v SSN             |                 |         |                  |                         |        |
|                                 |                |                   |                   |                 |         |                  |                         |        |
| Fed Gross                       | Subtractio     | ns Additio        | ons .             | FIT/Not SIT     | 1       | I. Fed Tax GR    | 2. Fed Tax              |        |
| State Gross                     | Subtraction    | + Additiv         | +                 | SIT/Not FIT     |         | IS State Tay GR  | 17. State Tay           |        |
| State Circas                    | -              | +                 | +                 |                 |         | ID. SIGLE TAX ON | T7. State Tax           |        |
| Subtractions                    |                |                   |                   |                 |         |                  |                         |        |
| Ret TS#1                        | Ret TS #2      | Ret TS            | 3 #3              | Section 125     |         | Other NTX        | Employee DC             |        |
|                                 |                |                   |                   |                 |         |                  |                         |        |
| - Additions<br>14. CAR Allowase | . Ecinerel∕Ωth |                   |                   |                 |         |                  |                         |        |
| TH. CAN Allowell                |                |                   |                   |                 |         |                  |                         |        |
| OASDI Gr:                       |                | OASDI Pd:         |                   | м               | EDI Gr  | :                | MEDI Pd:                |        |
| EIC:                            |                | Dep Care:         |                   | St              | ate SDI | :                | State SUI:              |        |
| 457 NQP                         |                | Other NQP         | -                 | J/Si            | ck Pay  |                  | P/FMF                   |        |
| M/Unc OA.                       |                | N/Une MD.         |                   | W/E             | R HSA   |                  | R/ER MSA.               |        |
| 12 Code Emp                     | loyee          | Employer          | Code              | Employee        | Fn      | ployer           | DD/ER-HC                |        |
| ( _ )                           |                |                   | ( [ ] )           |                 |         |                  | L/SEBER:                |        |
| ( )                             |                |                   | ( )               |                 |         |                  | T/AdoBc:                |        |
| AA                              | vRoth 401k: [  |                   |                   | BB/Roth 403     | b:      |                  | EE/Roth 457b:           |        |
|                                 |                | P-SI              | Stat: Us          | se Suffix       | Х       | Prt: Sour        | ce Changed              |        |
| R-PI SSN F                      | lag - B        |                   |                   |                 |         | _                |                         |        |
| R-PI SSN F                      | lag 🔄 🤅        |                   | ] [               |                 | PC:     | RS: L            | .1: L2:                 | SC:    |
| R-PI: SSN F<br>Name: Addr:      | lag : :        |                   | City:             |                 | PC:     | RS: L            | 1: L2:<br>State: Zip: [ | SC:    |
| R-PI: SSN F<br>Name: Addr:      | lag: 3         |                   | City:             |                 | PC:     | RS:              | .1: L2: L2: Zip:        | SC:    |

### W2 Edit Program (W2ED12) Advanced Search Feature

| 🖥 W2 Data Edit (W2ED12)           | 39 - QSS DEMONSTRATION D            | ISTRICT QSS/O            |                                                |
|-----------------------------------|-------------------------------------|--------------------------|------------------------------------------------|
| File Options                      |                                     |                          |                                                |
| H 🖉 🗟 🗙 🖘 🙆 🕯                     | 2                                   |                          |                                                |
|                                   |                                     |                          | Inspect #                                      |
| Master City Taxes                 |                                     |                          |                                                |
| Guick Find: Enter a Last Name, SS | SN, or Ec:Ref, and press Enter F3 o | pens advanced search.    |                                                |
|                                   | District: 39 - The Train            | 1 USD                    |                                                |
| In aluda Tauninatad               | Chour CCN                           |                          |                                                |
|                                   | 5110W 5514                          |                          |                                                |
| Fed Gross Subtractions            | Additions FIT/N                     | lot SIT 1. Fed Tax GR    | 2. Fed Tax                                     |
|                                   | + +                                 | =                        |                                                |
| State Gross Subtractions          | Additions SIT/N                     | lot FII 16. State Tax GR | 17. State Lax                                  |
| Subtractions                      | T                                   |                          |                                                |
| Ret TS #1 Ret TS #2               | Ret TS #3 Secti                     | on 125 Other NTX         | Employee DC                                    |
|                                   |                                     |                          |                                                |
| Additions                         | 40.011                              |                          |                                                |
| 14. CAR Allowance Fringe/Other    | - <u>12. GLI</u>                    |                          |                                                |
|                                   |                                     |                          |                                                |
|                                   |                                     |                          |                                                |
| EIC:                              | Dep Care:                           | State SDI:               |                                                |
| 40/ NQF.                          |                                     |                          |                                                |
|                                   |                                     | WIER HSA:                | RVER MSA:                                      |
| 12. Code Employee Er              | nployer Code Empl                   | oyee Employer            | UVER-HC:                                       |
|                                   |                                     |                          | T/AdoBe:                                       |
| ΔΔ/Roth 401k                      |                                     | /Roth 403h:              | EE/Both 457b                                   |
|                                   | Si ·Stat:Uee Suf                    |                          | rce Channed:                                   |
| Nama:                             |                                     |                          |                                                |
|                                   |                                     | no. no.                  | Chate: 7in 7in 7in 7in 7in 7in 7in 7in 7in 7in |

### W2 Edit Program (W2ED12) Advanced Search Feature

| Hele       Options       Help         Search       Image: Contract of the select the select | de Terminated<br>T<br>nployee]<br>BU RC<br>00 00          | d<br>LG T<br>AV | Terminated     | v |
|----------------------------------------------------------------------------------------------------|-----------------------------------------------------------|-----------------|----------------|---|
| Search Panel       District: 39 ▼ Inclu         001016       District: 39 ▼ Inclu         001016       Selected Employee/List         BUILDER bob       BUILDER bob         Ext Ref# : 001016       SSN : XXX XX 1201         Search Results [Double-Click or Press F4 to select the highlighted er         Name       External         Ref       G       Ty         BUILDER, bob       001016       M         Ft O000       Enter Search parameter, perform search and retur                                                                                                    | de Terminated<br>Terminated<br>nployee]<br>BU RC<br>00 00 | LG T            | ∎<br>Teminated | v |
| Search Results [Double-Click or Press F4 to select the highlighted er         Name       External<br>Ref       G       Ty       Site         BUILDER, bob<br>(HAMMER)       001016       M       FT       0000                                                                                                    | nployee)<br>BU RC<br>00 00                                | LG T<br>AV      | Terminated     | v |
| Name     Ref     G     Iy     Site       BUILDER, bob<br>(HAMMER)     001016     M     FT     0000                                                                                                    | 00 00                                                     | AV              | leminated      | v |
| Enter Search parameter, perform search and retur                                                                                                    |                                                           |                 |                |   |
|                                                                                                    | n search (                                                | entry.          |                |   |
| <                                                                                                    |                                                           |                 |                | Þ |
|                                                                                                    |                                                           |                 |                |   |

### W2 Edit Program (W2ED12) Returned Search Entry

| 📲 W2 Data Edit (W2ED12)                     | 39 - QSS DEMONSTRATION            | DISTRICT QSS/OA           |                              |
|---------------------------------------------|-----------------------------------|---------------------------|------------------------------|
| File Options                                |                                   |                           |                              |
| <b>HOI</b> X <b>I</b>                       | > 9                               |                           |                              |
| BUILDER, bob 001016 XXX-XX-120              | 1 Employee has no W2 data         |                           | Inspect                      |
| Master City Taxes                           |                                   |                           |                              |
| -Quick Find: Enter a Last Name, SS          | N, or ExtRef, and press Enter. F3 | opens advanced search.    |                              |
|                                             | District: 39 - The Tr             | ain USD                   |                              |
| ☑ Include Terminated                        | Show SSN                          |                           |                              |
| Fed Gross Subtractions                      | Additions FIT                     | /Not SIT 1. Fed Tax GR    | 2. Fed Tax                   |
| -                                           | + +                               | =                         |                              |
| State Gross Subtractions                    | Additions SIT                     | /Not FIT 16. State Tax GR | 17. State Tax                |
|                                             | + +                               | =                         |                              |
| Subtractions<br>Ret TS #1 Ret TS #2         | Ret TS #3 Ser                     | tion 125 Other NTX        | Employee DC                  |
|                                             |                                   |                           |                              |
| Additions<br>14. CAR Allowance Fringe/Other | 12. GLI                           |                           |                              |
| OASDI Gr:                                   | OASDI Pd:                         | MEDI Gr:                  | MEDI Pd:                     |
| EIC:                                        | Dep Care:                         | State SDI:                | State SUI:                   |
| 457 NQP:                                    | Other NQP:                        | J/Sick Pay:               | P/EME:                       |
| M/Une DA                                    | N/Une MD                          | W/FR HSA                  | R/FR MSA                     |
| 12. Code Employee Em                        | nployer Code Emr                  | ployee Employer           | DD/ER-HC                     |
| ( )                                         | ( )                               |                           | L/SEBER:                     |
| ( )                                         | ())                               |                           | T/AdoBe                      |
| AA/Roth 401lc                               |                                   | 3B/Roth 403b:             | EE/Roth 457b                 |
| R-PI: SSN Flag: 3P-                         | SL: Stat: Use S                   | uffix: XPrt: Source       | ce Changed:                  |
| Name:                                       |                                   | PC: RS: L                 | .1: L2: SC:                  |
| Addr:                                       | City:                             |                           | State: Zip:                  |
| Isersec: YYY                                |                                   | Yr: 2008 Dist: 39 Site:   | 1 GS: W 12/4/2012 2:29:17 PM |

#### W2 Edit (W2ED12) New Items (2009 -2012) Supported TSA Codes

- New fields added in 2009: R/ER MSA, (Medical Savings Acct), AA/Roth 401k and BB/Roth 403b.
- Supported Box12 codes: D (401k), E (403b), F (408kb), G (457b), H (501(c)(18)(d), S(408p)
- New fields added in 2011:Hired Exem Wages, Employer Health and EE (Roth 457b).

| dditions<br>4. CAR Allowance F | ringe/Other 12. GLI | New fields for<br>Hire Exem V | 2011<br>/ages Employer He | alth EBRoch 4576 |
|--------------------------------|---------------------|-------------------------------|---------------------------|------------------|
| OASDI Gr:                      | OASDI Pd:           | ME                            | DI Gr.                    | VED Pd:          |
| EIC:                           | Dep Care:           | Sta                           | le SDI:                   | State SJ :       |
| 457 NQP:                       | Other NQP:          | J/Sic                         | k Pay:                    | P'EME:           |
| M/Unc OA:                      | N/Unc MD:           | WEF                           | RHSA:                     | RER MSA:         |
| 2. Code Employee<br>()         | e Employer          | Cade Employee                 | Employer                  | L/SEBER:         |
| ( )                            |                     | ( )                           |                           | T/AdoBc:         |
| AA/Rot                         | 1 401K:             | BB/Roth 403                   | B                         | Changed:         |

# W2 Edit (W2ED12) W2 Data Source

| x       | The source of the data is the Extract file. All the                                                         |         | TAGODC.  |
|---------|----------------------------------------------------------------------------------------------------|---------|----------|
|         | data on the screen is just as it was extracted<br>from the Final Merge program.                             |         | Changed: |
| (blank) | The record has been edited differently than the<br>information extracted from the Final Merge pro-<br>gram. | Source: | ]        |

Changed If this field is blank, the record has not been edited.

### Task 17-T (Tech) Final W2 Prelist Report

- Payroll Staff final review, use W2ED12 for any last minute corrections and rerun report.
- Report of W2 Edit Changes (W2RP12)

| a⊒ 2011 W2 Frelist (W2SB11)           | 07 - QSS DEMONSTRATION DISTRICT                                              | QSS/OASIS                       | ×                           |
|---------------------------------------|------------------------------------------------------------------------------|---------------------------------|-----------------------------|
| File Options                          |                                                                              |                                 |                             |
| ₿¢X₿≣¢₿                               | Current Year                                                                 |                                 |                             |
|                                       |                                                                              |                                 |                             |
| Report Selections Select Field Ranges |                                                                              |                                 |                             |
|                                       |                                                                              |                                 |                             |
|                                       |                                                                              |                                 |                             |
| Distr                                 | ict 07 🔹 QSS UNIFIED SCHOOL DISTRIC                                          | Т                               |                             |
| Report Form                           | at: P · Prelst                                                               |                                 |                             |
| Run Cpti                              | cn: 2 · Use existing extract/V/2 edit fle 💌                                  |                                 |                             |
| Print W2ED11 changes made sin         | ce: _/_/ (Run option = 2 only)                                               |                                 |                             |
| SSN Mask (# digits set to 'C          | ()? (0=none, 1-9=mask, U/R=ExtRef)                                           | _                               |                             |
| Client field for san fl               | ag: 00 Use 01 - 30, or 00 for none                                           |                                 |                             |
| Set pension flag if Alt-Ret           | re: N 84xx vol-deds only (Y/W/X)                                             |                                 |                             |
| Report layo                           | ut: Leave blank for default layout,<br>use 01-99 for customer defined custor | n layouts                       |                             |
|                                       |                                                                              |                                 |                             |
|                                       |                                                                              |                                 |                             |
|                                       |                                                                              |                                 |                             |
|                                       |                                                                              |                                 |                             |
| licercer"                             |                                                                              | Vr: 2011 Dist: 07 Site: 1 GS: W | 12/4/2011 9:35:55 AM        |
|                                       |                                                                              |                                 | and diament for some set 1. |

### Task 18-T (Tech) Ready to Print W2 Forms

- Payroll approves the Final W2 Prelist.
- Three methods of printing: Pin-feed form printing, export to 3<sup>rd</sup> party print system and laser printing.

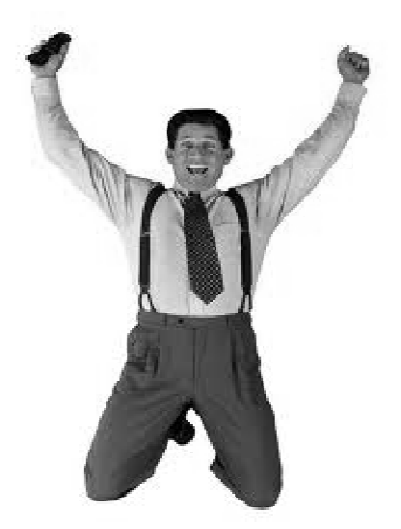

### Task 18-T (Tech) W2's converted to PDF

#### Printing Nelco SSUNIV Forms Using Print Manager (LSPOOL)

These instructions tell how to use the universal print driver (W211UNPF) to print Nelco form SSUNIV with Print Manager (LSPOOL). With this method, the W2 forms do not print immediately. Instead, a file of W2 forms is sent to a P-file (print file) in Print Manager (LSPOOL) that you can manage just like any other report in QSS/OASIS.

NOTE: QSS has optional software that allows you to convert the generated P-file to PDF. For more information, contact your QSS account manager.

# 2012 W2 Sample

| 55555 Ant Captor and a publication and an                                                                                                    | Per Official Unit Dely P                             |                                                   |  |  |  |
|----------------------------------------------------------------------------------------------------|------------------------------------------------------|---------------------------------------------------|--|--|--|
|                                                                                                    | OMB Hz 15454000                                      |                                                   |  |  |  |
| Di Employen dell'information (EMP)                                                                                                    | <ol> <li>Visgel 1pt. chercompensation</li> </ol>     | <ol> <li>Keperal network 26 without</li> </ol>    |  |  |  |
|                                                                                                    |                                                      |                                                   |  |  |  |
| in Prophysic research white expand 200 main                                                                                                    | <ol><li>Residencely wages</li></ol>                  | <ol> <li>Sector coupling the without</li> </ol>   |  |  |  |
|                                                                                                    |                                                      | -                                                 |  |  |  |
|                                                                                                    | <ol> <li>Maximum subset and the</li> </ol>           | <ol> <li>Machiners for subhealth</li> </ol>       |  |  |  |
|                                                                                                    | <ul> <li>Theorem model and out</li> </ul>            | <ul> <li>Compared in the second states</li> </ul> |  |  |  |
|                                                                                                    |                                                      |                                                   |  |  |  |
|                                                                                                    | <ol> <li>Bound scenarily Ups.</li> </ol>             | <ol> <li>Almoital lips</li> </ol>                 |  |  |  |
|                                                                                                    |                                                      |                                                   |  |  |  |
| d Carical number                                                                                                    | ¢                                                    | 10 Dependent care benefits                        |  |  |  |
|                                                                                                    |                                                      |                                                   |  |  |  |
| o employees that same and in the Last same                                                                                                    | pure, 11 Haroustrop care                             | Taxin Soci methy clasmin for box 12               |  |  |  |
|                                                                                                    |                                                      | 2                                                 |  |  |  |
|                                                                                                    |                                                      | 7                                                 |  |  |  |
|                                                                                                    | the manufact and and and and and and and and and and | 70                                                |  |  |  |
|                                                                                                    |                                                      | 1                                                 |  |  |  |
|                                                                                                    | 44.00m                                               | D.                                                |  |  |  |
|                                                                                                    |                                                      | 1                                                 |  |  |  |
|                                                                                                    |                                                      | 458                                               |  |  |  |
|                                                                                                    |                                                      |                                                   |  |  |  |
|                                                                                                    |                                                      | E                                                 |  |  |  |
| T employee's address and adv code                                                                                                    |                                                      |                                                   |  |  |  |
| 15 Aug Distriction States Direction 16 Bale received as etc.                                                                                                    | 12 Other Rooms Store 199 Local responsibles, eds. 1  | 9 Loop noone fee Di Leado nore                    |  |  |  |
|                                                                                                    |                                                      |                                                   |  |  |  |
|                                                                                                    |                                                      |                                                   |  |  |  |
|                                                                                                    |                                                      |                                                   |  |  |  |
|                                                                                                    | I                                                    |                                                   |  |  |  |
| Ware and for Statement C C Land Avenue and C Land Avenue and C Lan |                                                      |                                                   |  |  |  |
|                                                                                                    |                                                      |                                                   |  |  |  |
| copy of Hor Stockel Security April Instantiate — Securit This Antire page with Art Solice, see the security and the security and the security  |                                                      |                                                   |  |  |  |
| Fridi W X to the Nacol Schietty Admenistratory photocopies are init acceptante. Or Sec. 40345                                                                                                    |                                                      |                                                   |  |  |  |
| Do Not Cut, Fold, or Staple Forms on This Page                                                                                                    |                                                      |                                                   |  |  |  |
## Interval Between W2 Distribution and Creation of W2 File for SSA

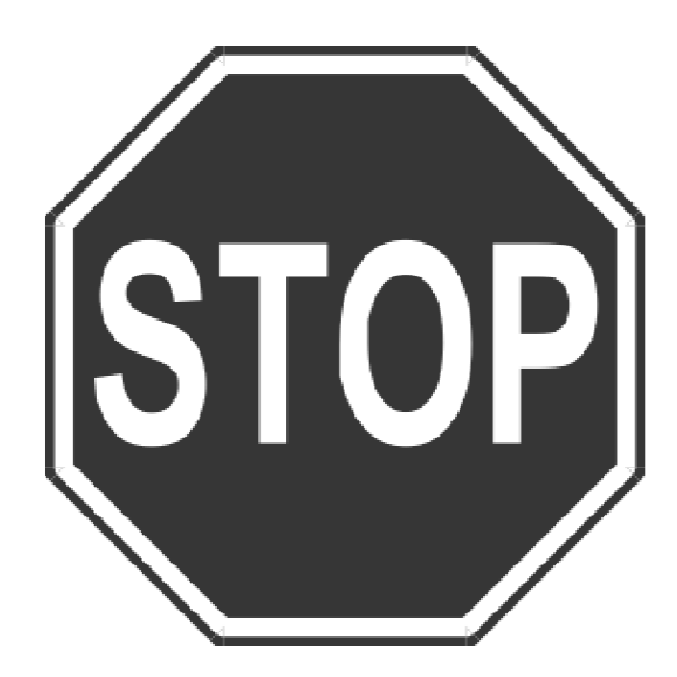

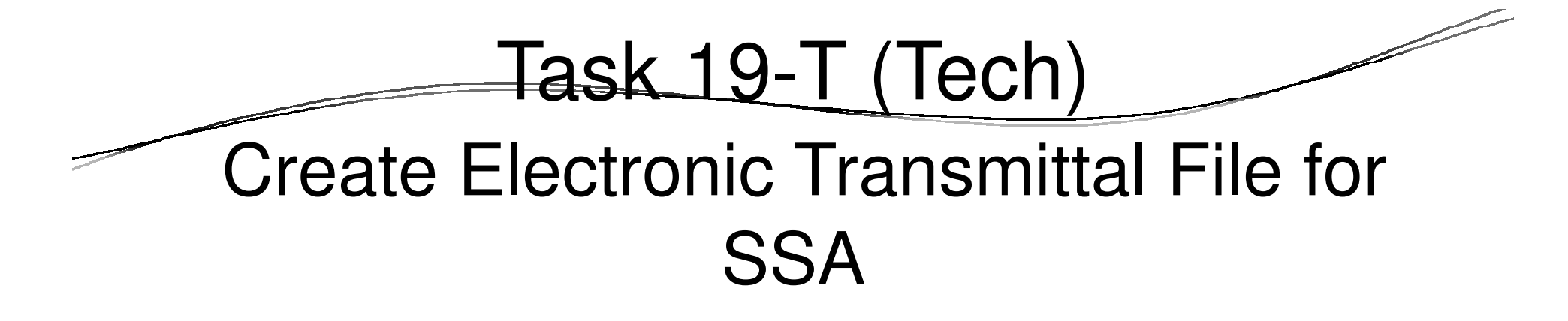

- Execute Y12W2FILE.
- Transfer W2 Transmittal file to your PC using Reflections and Minisoft (see 2012 W2 Processing Manual)

## Task 20-T (Tech) Create Transmittal Totals Report

• Execute Y12W2TFTOTAL.

| 995 Test District                                                                                                    | W2 0                                                                                                    | SANGKITCAL TOTALS                                                                                                    | REPORT FOR 2011                                                                                                    | 652                                                  | W20811              | E.11.00 12/1   | 1/11 PAGE | 1   |
|----------------------------------------------------------------------------------------------------|----------------------------------------------------------------------------------------------------|----------------------------------------------------------------------------------------------------|----------------------------------------------------------------------------------------------------|------------------------------------------------------|---------------------|----------------|-----------|-----|
| LTL AV                                                                                                    |                                                                                                    |                                                                                                    |                                                                                                    |                                                      |                     |                |           |     |
|                                                                                                    |                                                                                                    |                                                                                                    |                                                                                                    |                                                      |                     |                |           |     |
|                                                                                                    |                                                                                                    |                                                                                                    |                                                                                                    |                                                      |                     |                |           |     |
| A (SUGALITYES RECORD) RIN.                                                                                                    | 9 999 99 99 99 US 88                                                                                                    | ID: 12345678                                                                                                    | Resubmit Fing. 0                                                                                                    | / Soft                                               | ware Code.          | 99/Off-The-She | If R      | . 1 |
|                                                                                                    |                                                                                                    | Prop                                                                                                    | parer Code. 1/SEL                                                                                                    | P-PERSARED                                           |                     |                |           |     |
| ENG CONTACT NAME/ADDRESS                                                                                                    |                                                                                                    |                                                                                                    | COUNTITIES SAME                                                                                                    | /ADDERS 6                                            |                     |                |           |     |
| TINTERSONTIAL SCHOOL SVETTE                                                                                                    |                                                                                                    |                                                                                                    | OTTOTAL DOTTAL                                                                                                    | SCHOOL STOR                                          | and a               |                |           |     |
| 2121 S. EL CAMINO REAL                                                                                                    |                                                                                                    |                                                                                                    | 2121 S. E. CM                                                                                                    | INO REAL                                             |                     |                |           |     |
| FULTE D200                                                                                                    |                                                                                                    |                                                                                                    | SUITE D200                                                                                                    |                                                      |                     |                |           |     |
| GAN MATED CA 54                                                                                                    | 403                                                                                                    |                                                                                                    | SAN MATRO                                                                                                    | CA                                                   | 94403               |                |           |     |
| CALLER OF MARKEL OF THEM.                                                                                                    |                                                                                                    | ACCAST 100                                                                                                    | 1000 C 0.0 1000                                                                                                    | CHARGE STREET                                        |                     |                |           |     |
| THE R. OF COMPANY AND A PARTY OF CAMPACTURES.                                                                                                    | F10.                                                                                                    | And There is a ready of the second second se                                                                                                    | AND NOT THE PARTY OF                                                                                                    | <ul> <li>Accordingly</li> <li>Accordingly</li> </ul> | a the second second |                |           |     |
| STATES OLD VEGES CON                                                                                                    |                                                                                                    | PREFERENCE                                                                                                    | ED CONTRACT RETRUE                                                                                                    | N 1-DET REALL                                        | / DATERSET          |                |           |     |
|                                                                                                    |                                                                                                    |                                                                                                    |                                                                                                    |                                                      |                     |                |           |     |
|                                                                                                    |                                                                                                    |                                                                                                    |                                                                                                    |                                                      |                     |                |           |     |
|                                                                                                    |                                                                                                    |                                                                                                    |                                                                                                    |                                                      |                     |                |           |     |
| (EMPLOYER RECORD) RIN.                                                                                                    | 9999999999 <b>32.</b> 20                                                                                                    | HE TEPR R SAME.                                                                                                    | ADDRESSME RESSORT                                                                                                    | DISTRICT                                             |                     |                | 28.       | 2   |
|                                                                                                    |                                                                                                    |                                                                                                    |                                                                                                    |                                                      |                     |                |           |     |
|                                                                                                    |                                                                                                    |                                                                                                    |                                                                                                    |                                                      |                     |                |           |     |
|                                                                                                    |                                                                                                    |                                                                                                    |                                                                                                    |                                                      |                     |                |           |     |
|                                                                                                    |                                                                                                    |                                                                                                    | 1001 MAIN STRE                                                                                                    | IRT                                                  |                     |                |           |     |
|                                                                                                    |                                                                                                    |                                                                                                    | 1001 MAIN STRE<br>FULL FOWN                                                                                                    | UT GA                                                | 99999-1234          |                |           |     |
|                                                                                                    | -                                                                                                    |                                                                                                    | 1001 MAIN STREE<br>FOLDEROWS                                                                                                    | ar a                                                 | 99999-1234          |                |           |     |
| f (RW TOTAL RECORD) - RT TO                                                                                                    | TAL COUNT. 720                                                                                                    | 28 223                                                                                                    | 1001 MAIN STRE<br>TUIRIDHN<br>ORIS READ, 720                                                                                                    | er o                                                 | 99999-1234          |                | 18.       | 723 |
| f (20 TOTAL RECORD) RT 70                                                                                                    | TAL COUNT, 720<br>P7 Record Value                                                                                                    | aw gana<br>Annan aw Total                                                                                                    | 1001 MAIN STRE<br>TUINEIDAN<br>ORIS READ. 720<br>Difference                                                                                                    | OFT GA                                               | 99999-1234          |                | 18.       | 723 |
| I (BW TOTAL ERCORD) RT 70<br>Backers) Street                                                                                                    | EAL COUNT: 720                                                                                                    | SW ESEX                                                                                                    | 1001 MAIN STRE<br>TUISTONS<br>ORIG READ, 720<br>Difference                                                                                                    | ET GA                                                | 89999-1234          |                | 18.       | 723 |
| r (20 TOTAL SPECIE) – RT TO<br>Producel Organi<br>Badarel Ten                                                                                                    | TAL COUNT. 720<br>27 Record Value<br>. 15,611,411.49<br>. 1.634.640 11                                                                                                    | SW 5200<br>10000 SW 70101<br>100,013,411.05<br>1.054.640 11                                                                                                    | 1001 MAIN STEE<br>TUDE DOWN<br>DEDS EEMD, 720<br>Hifference<br>0.00<br>0.00                                                                                                    | GA<br>Crament                                        | 99999-1234          |                | 58.       | 723 |
| F (20 TOTAL ENCORE) FT 70<br>Pederal Office<br>Rederal Office<br>Social Security Cours                                                                                                    | TAL COUNT. 720<br>97 Bartarri Valua<br>. 16,511,411.69<br>. 1,634,540.11<br>. 4,432,372.34                                                                                                    | 200 2002<br>Access 200 Total<br>10,010,410.09<br>1,034,640.11<br>4,430.075.34                                                                                                    | 1001 MAIN STEE<br>TOLETOWN<br>ORDS EZMIN 720<br>Difference<br>0.00<br>0.00<br>0.00                                                                                                    | GA<br>Crosser t                                      | 89999-1234          |                | ī#.       | 723 |
| r (20 TOTAL ERCORD) FF 70<br>Padaral Group<br>Badaral Ta<br>Basial Bearing Gauss<br>Bocial Security Pais                                                                                                    | TAL CODMT, 720<br>PT Barord Value<br>- 16,611,411.69<br>- 1,826,640.11<br>- 4,430,373.34<br>- 273.179.53                                                                                                    | 20 2023<br>Annue 20 70411<br>16,611,411,69<br>1,634,640,11<br>4,435,575,53<br>275,179,53                                                                                                    | 1001 NAIN STEE<br>TURETONN<br>0005 EEAD. 720<br>0.00<br>0.00<br>0.00<br>0.00<br>0.00                                                                                                    | ET GA                                                | 89999-1234          |                | 38.       | 723 |
| F (20 TOTAL ENCORE) P.T 76<br>Pederal Oross<br>Boderal To<br>Bodal Beauty Paus<br>Focial Security Paus<br>Restrict Oross                                                                                                    | TAL CUENT, 720<br>PT Bacord Value<br>. 16,611,411.49<br>. 1,636,640,11<br>. 4,440,773,34<br>. 275,173,53<br>. 7,000,103,24                                                                                                    | EW ERES<br>16,513,411,63<br>1,534,540,11<br>4,430,75,34<br>275,179,53<br>1,004,100,24                                                                                                    | 1001 MAIN STREE<br>TUDECIDNO<br>ORDS EZADA 720<br>Difference<br>0.00<br>0.00<br>0.00<br>0.00<br>0.00<br>0.00                                                                                                    | ET CA                                                | 89999-1234          |                | 5¥.       | 723 |
| r (20 TOTAL SECOND) ET TO<br>Pederal Gross<br>Rederal To<br>Bocial Bocarily George<br>Focial Security Pair<br>Medicare Gross<br>Redicare Gross                                                                                                    | TAL COUNT: 720 FT Second Value 15,611,411.69 1,636,640.11 4,410,372.36 273,173.53 17,000,120.24 24,522.44                                                                                                    | 200 2002<br>3rross 200 Torial<br>16,613,411.00<br>1,634,440.11<br>4,435,975.34<br>275,952.44<br>245,922.44                                                                                                    | 1001 MAIN STRE<br>TOLEZOWS<br>ORDS READ. 720<br>                                                                                                    | ET CA                                                | 99999-1234          |                |           | 723 |
| F (20 TOTAL ENCORE) FT 70<br>Pederal Oross<br>Bodal Deceily Gauss<br>Bodal Becarity Pais<br>Bodal Security Pais<br>Bodal Security Pais<br>Bodal Security Pais                                                                                                    | TAL CUENT: 720<br>PT Barord Value<br>1.55,512,411.59<br>1.634,640.11<br>4.480,373.34<br>1.77,00,130.24<br>246,522.44<br>1.00.00                                                                                                    | EW ED23<br>Annum EW Thital<br>16,612,412,420<br>1,634,440,11<br>4,436,375,34<br>275,179,53<br>1,7,000,120,24<br>246,532,44<br>2,602,44                                                                                                    | 1001 MAIN STRE<br>TUDETUNN<br>ORIG READ, 720<br>Differentunn<br>0.00<br>0.00<br>0.00<br>0.00<br>0.00<br>0.00<br>0.00                                                                                                    | ET CA                                                | 99997-1234          |                | 58.       | 723 |
| F (20 TOTAL RECORD) BT 70<br>Pedaral Gross<br>Bodial Bocail Fas<br>Bodial Bocaily Paul<br>Medicare Sail<br>Bedicare Fasi<br>Bodial Security This<br>Bodian Chast                                                                                                    | TT Derord Value<br>- 16,611,411.69<br>- 16,611,411.69<br>- 1,634,640.11<br>- 4,430,373.34<br>- 17,000,130.24<br>- 244,522.44<br>- 0,00<br>- 0,00                                                                                                    | IN INC.<br>Inc. IN Total<br>16, 613, 411. 69<br>1, 614, 640. 11<br>4, 430, 575. 53<br>17, 000, 120. 34<br>246, 502. 44<br>0.00<br>0.00                                                                                                    | 1001 MAIN STREE<br>TUTE 2000<br>DELF READ: 720<br>.00<br>0.00<br>0.00<br>0.00<br>0.00<br>0.00<br>0.00<br>0.                                                                                                    | ET CA                                                | 99999-1234          |                | I#.       | 723 |
| F (20 TOTAL ENCORE) P.T 70<br>Pederal Orons<br>Bodal Peor by Gauss<br>Bodal Becarity Pais<br>Bodal Becarity Pais<br>Bodal Security Tip<br>Barad Lanas Craft<br>Byganiart, Cars                                                                                                    | TAL COUNT. 720<br>PT Barorrd Value<br>15,612,411.69<br>1,634,640,11<br>4,413,733,34<br>2,733,173,53<br>4,245,323,44<br>2,730,103,24<br>1,000<br>1,000<br>1,224,49<br>1,224,49<br>1,224,49<br>1,224,49<br>1,224,49<br>1,224,49<br>1,224,49<br>1,224,49<br>1,224,49<br>1,224,49<br>1,224,49<br>1,224,49<br>1,224,49<br>1,224,49<br>1,224,49<br>1,224,49<br>1,224,49<br>1,224,49<br>1,224,49<br>1,224,49<br>1,224,49<br>1,224,49<br>1,244,49<br>1,244,49<br>1,2                                                                                                    | EW EECC<br>Access EW Toris 1<br>16, 613, 412, 69<br>1, 614, 640, 11<br>4, 430, 975, 34<br>275, 179, 53<br>17, 000, 130, 24<br>246, 932, 44<br>0, 00<br>0, 00<br>13, 232, 48                                                                                                    | 1001 MAIN PTE2<br>TUDEITUMN<br>OEDS EZAD. 720<br>                                                                                                    | ET CA                                                | 89997-1234          |                | 5¥.       | 723 |
| r (20 TOTAL RECORD) RT 70<br>Pederal Group<br>Bodiel Becarly Fair<br>Bodiel Security Fair<br>Medicare Group<br>Bernel Lacess Credit<br>Department Carp.                                                                                                    | TAL COUNT: 720<br>PT Decord Value<br>- 16,611,411.69<br>- 1,628,640.11<br>- 4,430,375.34<br>- 278,173.53<br>- 17,000,120.24<br>- 0.00<br>- 0.00<br>- 1,224.40<br>- 0.00<br>- 0.00                                                                                                    | 200 2023<br>2010 201 2010<br>1.514,440,11<br>4.435,575,53<br>1.7,000,120,24<br>2.44,52,44<br>0.00<br>1.7,254,44<br>0.00<br>0.00<br>1.7,254,44<br>0.00                                                                                                    | 1001 MAIN STEE<br>TUDETUNE<br>0005 E2AD. 720<br>0.00<br>0.00<br>0.00<br>0.00<br>0.00<br>0.00<br>0.00<br>0                                                                                                    | ET ca                                                | 89999-1234          |                | ī#.       | 723 |
| r (20 TOTAL ESCORD) BT 70<br>Paderal Oross<br>Badeal Tot<br>Bocial Security Paie<br>Bocial Security Paie<br>Bocial Security The<br>Barand Iscura Craw<br>Badicare Data<br>Bataron Chap J 41123<br>Deferrad Chap J 4123                                                                                                    | TAL COUNT. 720<br>PT Barorrd Value<br>15,612,411.69<br>1,634,640.11<br>4,435,733.34<br>2,753,173.53<br>2,7,001,103.24<br>2,46,362.44<br>0,00<br>1,12,24.40<br>0,00<br>2,123.00<br>1,234.40<br>0,00<br>1,234.40<br>0,00<br>1,234.40<br>0,00<br>1,234.40<br>0,00<br>1,234.40<br>0,00<br>1,234.40<br>0,00<br>1,234.40<br>0,00<br>1,234.40<br>0,00<br>1,234.40<br>0,00<br>1,234.40<br>1,00<br>1,00               | EW ERCO<br>Access EW Toris 1<br>16,013,411.09<br>1,034,640.11<br>4,430,975.34<br>275,179.53<br>17,000,130.24<br>246,932.44<br>0,00<br>0,00 | 1001 MAIN STE2<br>TUDEZUME<br>DEDE EEAD. 720<br>Biffernere<br>0.00<br>0.00<br>0.00<br>0.00<br>0.00<br>0.00<br>0.00<br>0                                                                                                    | ET CA                                                | 22397-1234          |                | э.        | 723 |
| r (20 TOTAL ERCORD) RT TA<br>Padaral Group<br>Bodar I Ta<br>Bodar Bearrity Pais<br>Bedianes Group<br>Bedianes Credit<br>Departy Tap<br>Barrad Lacess Credit<br>Depart Comp. 1 (4123)<br>Defarred Comp. 7 (4123)<br>Defarred Comp. 7 (4123)                                                                                                    | TELL COUNT: 720<br>PT Second Value<br>- 16,611,411.69<br>- 1,628,640.11<br>- 4,430,375.34<br>- 278,173.53<br>- 17,000,120.24<br>- 0.00<br>- 0.00<br>- 1,224.40<br>- 0.00<br>- 1,000<br>- 0.00<br>- 0.00                                                                                                    | 200 2020<br>1.574 540 11<br>4.435,572 53<br>1.7,000,120 24<br>2.445,572 53<br>1.7,000,120 24<br>5.00<br>1.7,254 40<br>0.00<br>1.7,254 40<br>0.00<br>0.00   | 1001 MAIN STEE<br>TUDETUNE<br>0005 REAL: 720<br>0.00<br>0.00<br>0.00<br>0.00<br>0.00<br>0.00<br>0.00<br>0                                                                                                    | ET CA                                                | 89399-1234          |                | а.<br>    | 723 |
| r (20 TOTAL ESCORD) BT 70<br>Paderal Oross<br>Badaral Tab<br>Badal Pacaily Base<br>Bodal Security Pair<br>Bodal Security Tap<br>Barand Descard Comp<br>Barand Comp J 44103<br>Bafarand Comp J 44103<br>Bafarand Comp J 44103                                                                                                    | TAL COUNT. 720<br>PT Barorrd Value<br>15,612,411.69<br>1,634,640.11<br>4,433,733.34<br>2,753,173.53<br>2,763,173.53<br>2,763,173.53<br>2,763,173.53<br>2,763,173.53<br>2,763,173.53<br>2,763,173,53<br>2,763,173,53<br>2,763,173,53<br>2,763,173,53<br>2,763,173,53<br>2,763,173,53<br>2,763,173,173,173<br>2,763,173,173,173<br>2,763,173,173<br>2,763,173,173,173<br>2,763,173,173,173<br>2,773,173,173,173<br>2,773,173,173,173<br>2,773,173,173<br>2,773,173,173,173<br>2,773,173,173,173<br>2,773,173,173,173,173<br>2,773,173,173,173,173,173,173<br>2,773,173,173,173,173,173,173,173,173,173                                                                                                    | EW EECC<br>Access EW Toris 1<br>15, 612, 412, 69<br>1, 614, 440, 11<br>4, 430, 775, 14<br>275, 179, 53<br>17, 000, 130, 24<br>245, 932, 440<br>0, 00<br>0, 131, 232, 440<br>0, 00<br>0, 0                                                                                                    | 1001 MAIN STE2<br>TUDETUNE<br>DEDE EEND. 720<br>Biffernine<br>0.00<br>0.00<br>0.00<br>0.00<br>0.00<br>0.00<br>0.00<br>0.                                                                                                    | ET CA                                                | 89997-1234          |                |           | 723 |
| r (20 TOTAL ERCORT) RT TA<br>Padarul Cross<br>Roder Tota<br>Bodiel Bearing Pate<br>Bediener Frie<br>Bediener Frie<br>Deini Bearing The<br>Bediener Comp.<br>Hellower Codi<br>Defend Comp. 1 (402)<br>Defend Comp. 1 (402)<br>Defend Comp. 1 (402)<br>Defend Comp. 1 (402)<br>Defend Comp. 1 (402)                                                                                                    | TELL COUNT: 720<br>PT Second Value<br>. 16,611,411,60<br>. 1,838,640,11<br>. 4,430,375,34<br>. 275,173,53<br>. 17,000,130,24<br>. 244<br>. 30,00<br>. 1,224,40<br>. 0,00<br>. 1,224,40<br>. 0,00<br>. 40,102<br>. 0,00<br>. 40,102<br>. 0,00<br>. 40,102<br>. 0,00<br>. 3,00<br>. 40,102<br>. 0,00<br>. 3,00<br>. 40,102<br>. 3,00<br>. 40,00<br>. 3,00<br>. 40,00<br>. 3,00<br>. 40,00<br>. 40,000<br>. 40,000<br>. 40,0000<br>. 40,0000<br>. 40,0000<br>. 40,0000<br>. 40,0000<br>. 40,0000                                                                                                    | 200 2020<br>201 200 2010<br>201, 2014 (2010)<br>201, 2014 (2010)<br>201, 2014 (2010)<br>2014 (2010)<br>2014                                                                                                    | 1001 MAIN STEE<br>TUDETUNE<br>0005 REAL: 720<br>0.00<br>0.00<br>0.00<br>0.00<br>0.00<br>0.00<br>0.00<br>0                                                                                                    | ET CA                                                | \$9\$97-1234        |                | æ.        | 723 |
| r (20 TOTAL ESCORD) P.T 70<br>Pederal Oross<br>Badaral Da<br>Bodal Becarloy Pais<br>Bodal Security Pais<br>Bodal Security Tap<br>Barand Issues Craft<br>Digamiant Carp<br>Bafarand Capp J (2016)<br>Bafarand Capp J (2016)<br>Bafarand Capp J (2016)<br>Bafarand Capp J (2016)<br>Bafarand Capp J (2016)                                                                                                    | TAL COUNT. 720<br>PT Barorrd Value<br>15,612,411.69<br>1,634,640,11<br>4,433,733,34<br>2,733,173,53<br>2,730,103,24<br>2,46,322,448<br>0,00<br>1,1,224,48<br>0,00<br>- 0,00<br>- 0,00                                                                                                    | EW EECK<br>Annum EW Thite1<br>15,012,412.09<br>1,034,540.01<br>4,430,975.34<br>275,179.53<br>17,000,130.24<br>245,932.44<br>0.00<br>0.00   | 1001 MAIN STE2<br>TUDETUNE<br>DEDE EEND. 720<br>BISFFERNING<br>0.00<br>0.00<br>0.00<br>0.00<br>0.00<br>0.00<br>0.00<br>0.                                                                                                    | ET OA                                                | 89999-1234          |                | 59.       | 723 |
| r (20 TOTAL ESCORD) RT T<br>Rederal Grows<br>Rederal Do<br>Bodial Bearing Dore<br>Bodial Bearing Dore<br>Bediars Const<br>Bediars Const<br>Departure Const<br>Defarra Const (1400)<br>Defarra Const (1400)<br>Defarra Cons                                                                                   | TELL COUNT: 720<br>PT Second Value<br>1,634,640,11<br>4,430,375,34<br>2,74,430,375,34<br>1,7,000,120,24<br>1,27,400,120,24<br>1,27,400,120,24<br>1,27,400,120,24<br>1,27,400,120,24<br>4,2,122,40<br>4,2,122,40                                                                                                    | 200 2022<br>2020 201 2014<br>2020 2020 2020<br>2020 2020 2020<br>2020 2020                                                                                                    | 1001 MAIN STEE<br>TUDETUNE<br>OEDS E2AD. 720<br>0.00<br>0.00<br>0.00<br>0.00<br>0.00<br>0.00<br>0.00<br>0                                                                                                    | ET OA                                                | 99997-1234          |                | 39.       | 723 |
| r (20 TOTAL ESCORD) P.T. 70<br>Pederal Oross<br>Badard Da<br>Bodal Beauty Gave<br>Focial Security Pair<br>Reduces Pair<br>Bodal Security Tip<br>Barand Income Crait<br>Defaure Comp. 1 (2003)<br>Bafaren Comp. 7 (2003)<br>Bafaren Comp. 7 ( | TAL COUNT. 720<br>PT Barorrd Value<br>15,612,411.69<br>1,634,640,11<br>4,433,73,34<br>2,73,173,53<br>4,245,22,448<br>0,00<br>1,1,224,48<br>0,00<br>0,13,224,48<br>0,00<br>0,13,224,48<br>0,00<br>0,00<br>0,0 | DW ERCO<br>Annum DW Thite1<br>16,013,4412.09<br>1,034,440.11<br>4,430,975.34<br>275,179.53<br>17,000,130.24<br>246,932.44<br>0.00<br>0.000<br>0.000<br>0.000<br>0.000<br>0.000<br>0.000<br>0.000<br>0.000<br>0.000<br>0.000<br>0.000<br>0.000<br>0.000<br>0.000<br>0.000<br>0.000<br>0.000<br>0.000<br>0.000<br>0.000<br>0.000<br>0.000<br>0.000<br>0.000<br>0.000<br>0.0000<br>0.0000<br>0.0000<br>0.0000<br>0.0000<br>0.0000<br>0.0000<br>0.00000<br>0.00000<br>0.00000<br>0.00000000                                                                                                    | 1001 MAIN STE2<br>TUDETUNE<br>DEDE EEND. 720<br>TISFFormaria<br>0.00<br>0.00<br>0.00<br>0.00<br>0.00<br>0.00<br>0.00<br>0.                                                                                                    | 1977 GA<br>Promount F                                | 9999-1234           |                | æ.        | 723 |
| r (20 TOTAL ERCORD) RT T<br>Pederal Grows<br>Federal Do<br>Bodal Bearing Home<br>Bodal Bearing Home<br>Bedianes Grows<br>Bedianes Credit<br>Depend Looms Credit<br>Depend Looms Credit<br>Defarmed Comp-1 (2000)<br>Bedianes Comp-1 (2000)<br>Bedianes Comp-1 (2000)<br>Bedianes Comp-1 (2000)<br>Bedianes (2000-1 (2000)<br>Bedianes (2000-1 (2000))<br>Bedianes (2000-1 (2000))<br>Bedianes (2000-1 (2000-1 (2000))<br>Bedianes (2000-1 (2000))<br>Bedianes (2000-1 (2000))<br>Bedianes (2000-1 (2000))<br>Bedianes (2000-1 (2000))<br>Bedianes (2000-1 (2000))<br>Bedianes (2000-1 (2000))<br>Bedianes (2000-1 (2000))<br>Bedianes (2000-1 (2000))<br>Bedianes (2000-1 (2000))<br>Bediane                                                                                                    | TELL COUNT: 720<br>PT Encored Value<br>1,634,454,0111<br>4,430,375,345<br>1,7,000,120,244<br>1,274,173,52<br>17,000,120,244<br>1,274,100,000<br>1,1,224,440<br>0,000<br>1,1,224,440<br>0,000<br>4,2,192,000<br>4,2,192,000<br>4,2,192,000<br>0,000<br>0,0000<br>0,0000<br>0,0000<br>0,0000<br>0,0000<br>0,0000<br>0,0000<br>0,000                                                                                                    | 200 2022<br>Anorem EW Testal<br>16,612,412,622<br>1,614,412,120,220<br>1,614,412,120,244<br>1,715,120,244<br>1,214,210,210,244<br>6,00<br>11,222,440<br>0,00<br>11,222,440<br>0,00<br>43,122,100<br>0,00<br>0,00           | 1001 MAIN STEE<br>TUDETUNE<br>OEDS E2AD. 720<br>0.000<br>0.0000<br>0.0000<br>0.000000 | ET OA                                                | 89397-1234          |                | 29.       | 723 |

## Task 21-T Saving History Files

• Execute Y12W2SAVE.

| File Name                 | Purpose                                                                                     |
|---------------------------|---------------------------------------------------------------------------------------------|
| W2Ty1.HISTORY.QSSUSER     | The raw W2 transmittal file (do not send this to SSA)                                       |
| W2FILEy1.HISTORY.QSSUSER  | The W2 transmittal file that is sent to SSA                                                 |
| W2Dy1.HISTORY.QSSUSER     | Created by Yy1W2FNLMRG and edited by the W2EDy1 program                                     |
| W2PIXDy1.HISTORY. QSSUSER | Cross-references employee W2 to internal document number for<br>one-off laser form printing |
| W2EXPTy1.HISTORY.QSSUSER  | Used to export data to third-party printing solutions                                       |
| W2ZIPCy1.HISTORY.QSSUSER  | Contains W2 counts by zip code                                                              |
| W2PIFDy1.HISTORY.QSSUSER  | PIF data file for printing laser W2 forms                                                   |

## Special Notes for W2 Processing

• If employee SSN changes in database during the year and the W2 file is already extracted, the W2 form for the employee will be printed with the bad SSN number.